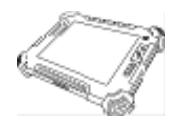

## **1980 Rugged Tablet PC** (Intel<sup>®</sup> Atom Z530 Based Tablet PC)

# **USERS MANUAL**

Version: 1.2

| R08I98M-RTXXXX  | 8.4 inch Rugged Tablet PC  |
|-----------------|----------------------------|
| R10 I98M-RTXXXX | 10.4 inch Rugged Tablet PC |
| R12 I98M-RTXXXX | 12.1 inch Rugged Tablet PC |

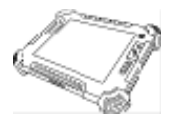

#### **IMPORTANT SAFETY INSTRUCTIONS**

Please read these instructions carefully before using the product and save for later reference.

Follow all warnings and instructions marked on the product.

Unplug this product from the wall outlet before cleaning. Clean the product with a damp soft cloth. Do not use liquid or aerosol cleaners as it may cause permanently damage to the screen.

Do not use this product near the water.

Do not place this product on an unstable cart, stand, or table. The product may fall, causing severe damage to the product.

This product should be operated from the type of power indicated on the marking label. If you are not sure of the type of power available, consult your dealer or local power company.

This product is equipped with a 3-wire grounding type plug, a plug having a third (grounding) pin. This plug will only fit into a grounding-type power outlet. This is a safety feature. If you are unable to insert the plug into the outlet, contact your electrician to replace your obsolete outlet. (For AC version only) Do not defeat the purpose of the grounding-type plug.

Do not allow anything to rest on the power cord. Do not locate this product where a person can pass though the power cord.

Never push objects of any kind into this product through cabinet slots as they may touch dangerous voltage points or short out parts that could result in a risk of fire or electric shock. Never spill liquid of any kind on the product.

Do not attempt to service this product by yourself, as opening or removing covers may expose you to dangerous voltage points or other risks and will void the warranty. Refer all servicing to qualified service personnel.

Unplug this product from the wall outlet and refer servicing to qualified service personnel under the following conditions:

When the power cord or plug is damaged or frayed.

If liquid has been spilled into the product.

If rainy or water has been exposed to the product.

If the product does not operate normally that the operating instructions are followed. Adjust only those controls that are covered by the operating instructions since inappropriate adjustment of other controls may result in damage and will often require extensive work by a qualified technician to restore the product to normal operation.

If the product has been dropped or the cabinet has been damaged.

If the product exhibited a distinct change in the performance, that indicates a need for service.

### **Copyright Notice**

Copyright © 2009 Winmate Communication Inc., ALL RIGHTS RESERVED. No part of this document may be reproduced, copied, translated, or transmitted in any form or by any means, electronic or mechanical, for any purpose, without the prior written permission of the original manufacturer.

### Trademark Acknowledgement

Brand and product names are trademarks or registered trademarks of their respective owners.

### Disclaimer

Winmate Communication Inc. reserves the right to make any product changes without notice, including circuits and/or software described or contained in this manual in order to improve design and/or performance. Winmate Communication assumes no responsibility or liability for the use of the described product(s), conveys no license or title under any patent, copyright, or masks work rights to these products, and makes no representations or warranties that these products are free from patent, copyright, or mask work right infringement, unless otherwise specified. Applications that are described in this manual are for illustration purposes only. Winmate Communication Inc. makes no representation or warranty that such application will be suitable for the specified use without further testing or modification.

### Warranty

Winmate warrants that each of its products will be free from material and workmanship defects for a period of one year from the invoice date. If the customer discovers a defect, Winmate will, at its option, repair or replace the defective product at no charge to the customer, provided it is returned during the warranty period of one year, with transportation charges prepaid. The returned product must be properly packaged in its original packaging to obtain warranty service.

If the serial number and the product shipping data differ by over 30 days, the in-warranty service will be made according to the shipping date. In the serial numbers the third and fourth two digits give the year of manufacture, and the fifth digit means the month (e. g., with A for October, B for November and C for December).

For example, the serial number 1W08Axxxxxx means October of year 2008.

#### **Users Manual**

# mputing —

## **Customer Service**

We provide service guide for any problem as follow steps : First, visit the website at <u>http://www.winmate.com.tw</u> to find the update information about the product. Second, contact with your distributor, sales representative, or our customer service center for technical support if you need additional assistance. You may have the following information ready before you call :

- Product serial number
- Peripheral attachments
- > Software (OS, version, application software, etc.)
- Description of complete problem
- > The exact wording of any error messages

In addition, free technical support is available from our engineers every business day. We are always ready to give advice on application requirements or specific information on the installation and operation of any of our products. Please do not hesitate to call or e-mail us.

## Notice

- 1. Do not touch the LCD panel surface with sharp or hard objects.
- 2. Do not use abrasive cleaners, waxes or solvents for cleaning, use only a dry or damp, soft cloth.
- 3. Use only with a high quality, safety-approved, AC/DC power adapter.

## . .

Safety Precautions

Warning!

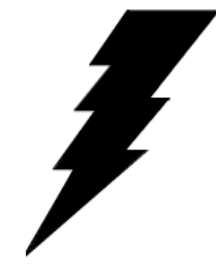

Always completely disconnect the power cord from your chassis whenever you work with the hardware. Do not make connections while the power is on. Sensitive electronic components can be damaged by sudden power surges. Only experienced electronics personnel should open the PC chassis.

**Rugged Computing** 

## • Caution!

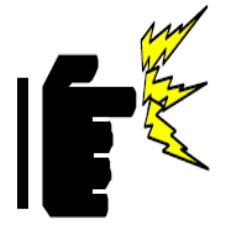

Always ground yourself to remove any static charge before touching the CPU card. Modern electronic devices are very sensitive to static electric charges. As a safety precaution, use a grounding wrist strap at all times. Place all electronic components in a static-dissipative surface or static-shielded bag when they are not in the chassis.

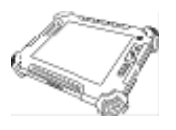

### **Packaging List**

This product is shipped with the items list below. Please make sure that all are in your package.

| Default Packing Accessories |                                                                                |                          |  |
|-----------------------------|--------------------------------------------------------------------------------|--------------------------|--|
| ltem                        | Description                                                                    | Note                     |  |
| 1                           | 1 piece of 6 Cell Li-Ion Battery Pack                                          |                          |  |
| 2                           | 1 piece of Users Manual.                                                       |                          |  |
| 3                           | 1 piece of CD for System Driver Utility.                                       |                          |  |
| 4                           | 1 piece of 19V Adapter w/ Standard Power Cord.<br>(Euro / U.S. Std type, 1.8m) |                          |  |
| 5                           | 1 piece of Stylus                                                              |                          |  |
| 6                           | 1 piece of Slim Handheld Bag                                                   |                          |  |
| Option                      | nal Accessories                                                                |                          |  |
| Item                        | Description                                                                    | Note                     |  |
|                             | 1 piece of CD for Decovery CD for Operation System                             | Optional with Windows XD |  |

| 1 | 1 piece of CD for Recovery CD for Operation System (Windows XP embedded).                                                       | Optional with Windows XP embedded pre-installed.                         |
|---|----------------------------------------------------------------------------------------------------|--------------------------------------------------------------------------|
| 2 | 1 piece of XPe Recovery Users Guide.                                                                                            | Optional with Windows XP embedded pre-installed.                         |
| 3 | 1 piece of Handstrip with 4 pieces M3x5 screws                                                                                  |                                                                          |
| 4 | 1 piece of Handle Belt can lock on the side of the<br>Tablet PC to carry on. Recommended when use any<br>PCMCIA device on top.  | Available for 10.4" / 12.1"<br>only.                                     |
| 5 | 1 piece of Carry Bag, the Carry Bag is convenient and easy for user to carry with the Tablet PC.                                |                                                                          |
| 6 | 1 piece of Carry Belt, can use with Carry Bag or use<br>stand-alone to click with the four corners of Tablet PC<br>to carry on. | Available for 10.4" / 12.1"<br>only. 8.4" need bundle with<br>Carry Bag. |
| 7 | 1 pieces of Desktop Docking Stand with a battery charger station                                                                | With different function between 8.4" to 12.1".                           |
| 8 | 1 pieces of Car power charger adapter                                                                                           |                                                                          |
| 9 | Other battery if necessary in order                                                                                             |                                                                          |

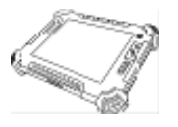

## Contents

| MPORTANT SAFETY INSTRUCTIONS 2                           |               |  |
|----------------------------------------------------------|---------------|--|
| PACKAGING LIST                                           | 6             |  |
| CHAPTER 1 GETTING STARTED                                |               |  |
| 1.1 CONNECTING THE AC POWER                              |               |  |
| 1.2 TURNING ON AND OFF THE TABLET PC                     |               |  |
| 1.2.1 Turning on the Tablet PC                           |               |  |
| 1.2.2 Shut down the Tablet PC                            |               |  |
| 1.3 THE OPTIMIZED USE FOR SUNLIGHT KEADABLE TOUCHSCREEN. |               |  |
| 1.4 8.4 INCH I/O FUNCTIONS (MOQ REQUIRED)                |               |  |
| 1.5 10.4 INCH I/O FUNCTIONS                              |               |  |
| 1.7 Key Part Accessories (Optional)                      |               |  |
| 1.7.1 Multi-functional Desktop Docking Station           |               |  |
| 1.7.2 Multi-functional Vehicle mount Docking             |               |  |
| CHAPTER 2 OPERATING TABLET PC AND HOTTAB HOTKE           | EY UTILITY 23 |  |
| 2.1 Starting and Stopping the Tablet PC                  | 23            |  |
| 2.2 Olick to Know Menu and HotTab HotKey Function        |               |  |
| 2.2.1 How to use Menu Function                           |               |  |
| 2.2.2 How to use HotTab Hotkey Function                  |               |  |
| 2.2.3 Hot-Swap Second Battery Operation (Optional)       |               |  |
| 2.2.4 Connecting to a Wireless Network (Optional)        |               |  |
| 2.2.5 Using the Bluetooth Wireless Feature (Optional)    |               |  |
| CHAPTER 3 EXPANDING YOUR TABLET PC                       | 41            |  |
| 3.1 HOW AND WHEN TO USE BIOS SETUP                       |               |  |
| 3.2 BIOS FUNCTIONS                                       |               |  |
| 3.2.1 Main Menu                                          |               |  |
| 3.2.2 Advanced Menu                                      |               |  |
| 3.2.3 Boot Menu                                          |               |  |
| 3.2.4 Security Menu                                      |               |  |
| CHAPTER 4 DRIVER INSTALLATION                            |               |  |
|                                                          |               |  |
| 4.1 INSTALLATION OF CHIPSET DRIVER INSTALLATION          |               |  |
| 4.3 AUDIO DRIVER INSTALLATION                            |               |  |
| 4.4 LAN DRIVER INSTALLATION                              |               |  |
| 4.5 WIRELESS LAN DRIVER INSTALLATION                     |               |  |
| 4.6 BLUETOOTH DRIVER INSTALLATIONS                       |               |  |
| 4.7 HOTTAB UTILITY DRIVER INSTALLATIONS                  |               |  |
| 4.8 TOUCH DRIVER INSTALLATION                            |               |  |

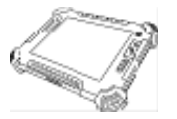

## 

| 5.1 GENERAL PROTECTION TIPS FOR TABLET PC | 66 |
|-------------------------------------------|----|
| 5.2 CLEANING THE TABLET PC                |    |
| 5.3 BATTERY PROTECTION TIPS               | 67 |
| 5.4 TOUCH SCREEN PROTECTION TIPS          |    |
| 5.5 TROUBLE SHOOTING FROM A TO L.         |    |
| A. Battery Problem                        |    |
| B. Bluetooth Transmission Problem         | 69 |
| C. Display Problem                        |    |
| D. Date/Time Problems                     |    |
| E. Hardware Driver Problem                |    |
| F. Hard Drive Problem                     |    |
| G. LAN Problem                            |    |
| H. Power Management Problems              |    |
| I. Startup Problems                       |    |
| J. Software Problems                      |    |
| K. Sound Problems                         |    |
| L. Wireless LAN Problem                   |    |

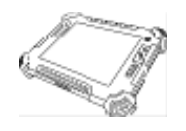

# **CHAPTER 1**

## **Getting Started**

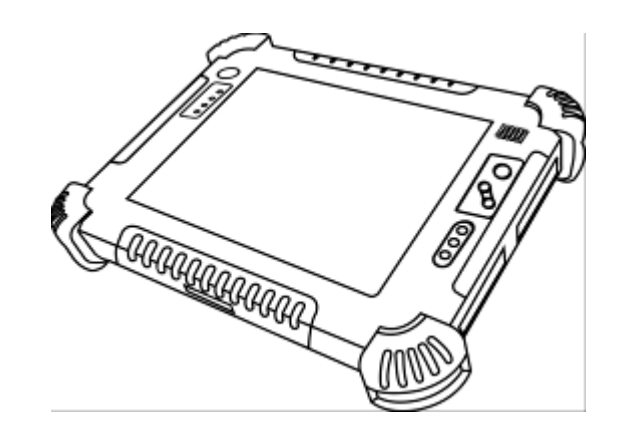

**Users Manual** 

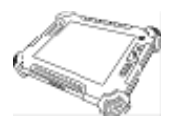

### **CHAPTER 1 GETTING STARTED**

This chapter guides you to get the Rugged Tablet PC ready for operating.

### **1.1 Connecting the AC Power**

Our tablet PC can operate either on the external AC power adapter or internal battery power. It is suggested that you use AC power when you start up the tablet <u>PC first time</u>.

### \*\*Caution

Use only the AC adapter included with your tablet PC. Using other AC adapters may damage the tablet PC.

- 1. Make sure that the tablet PC is turned off.
- 2. Place the tablet PC upside down.

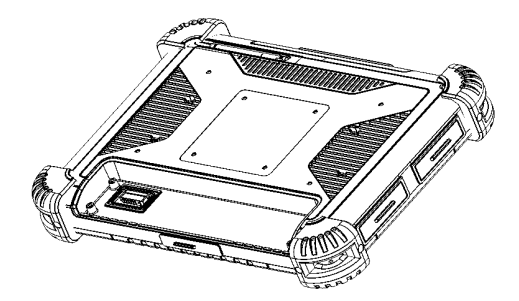

3. Put Battery Pack into the battery slot and screw tightly with the four screws.

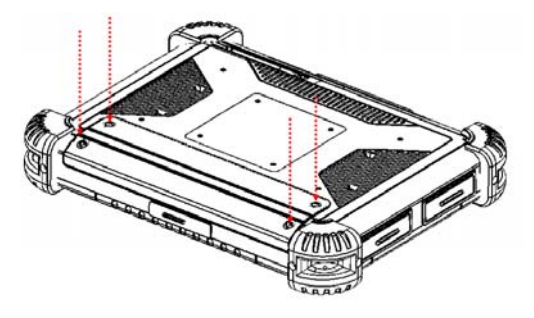

4. Plug the DC power cord of the AC adapter to the power connector of the tablet PC.

5. Plug the female end of the AC power cord to the AC adapter and the male end to the power electrical outlet.

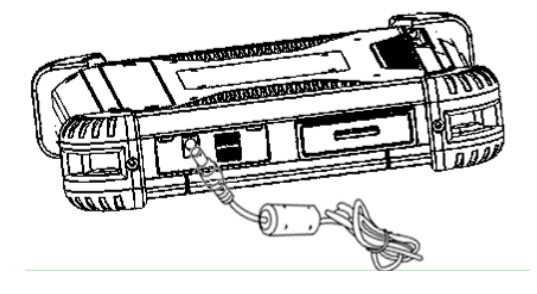

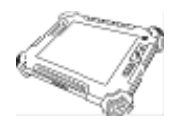

- 6. Turn on the Tablet PC few seconds later after power is being supplied from the electrical outlet to the AC adapter.
- 7. When the AC adapter is connected, the Battery Pack is also under charging. You can check the Battery Status LED indicator to see the currently progress. The indicator turns to green when is fully charged.

(For information on using battery power, see "Chapter 3 The Power Management") **\*\*Caution** 

When you disconnect the AC adapter, disconnect from the electrical outlet first and then from the tablet PC. A reverse procedure may damage the AC adapter or the tablet PC.

When unplugging the connector, always hold the plug head. Never pull on the cord.

### **1.2** Turning On and Off the Tablet PC

- 1.2.1 Turning on the Tablet PC
- 1. Place your tablet PC on a flat and stable surface or holding the tablet PC on your hand.

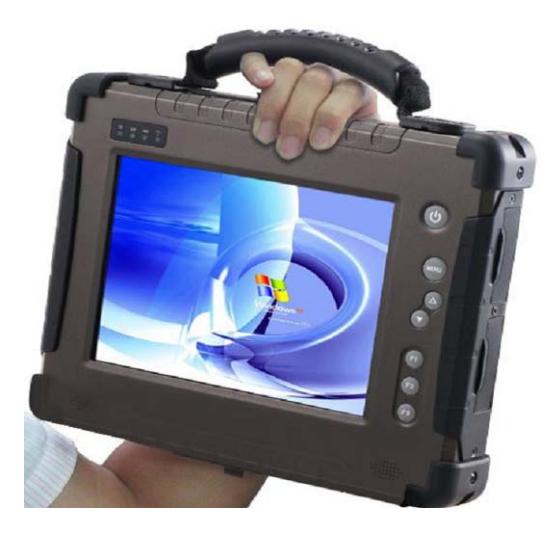

- 2. Make sure that the tablet PC is either connected to AC power or the battery pack with power.
- 3. Press the power button by 4 seconds to start it.

1.2.2 Shut down the Tablet PC

To shut down the tablet PC power, use the "Shut Down" command of your operating system.

### \*\*Caution

If you have to turn the tablet PC on again immediately after turning it off, wait for five seconds to for turn it on. Turning the tablet PC off and on rapidly would lead the unexpected damage it.

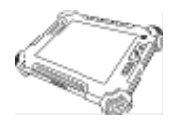

### **1.3 The Optimized Use for Sunlight Readable Touchscreen.**

With the imposed reflective function, the modified LCD can reflect the ambient light passing the LCD cell and utilize the reflected light beams as its illumination. The stronger the ambient light is, the brighter the LCD will appear. As a result, the modified LCD is viewable under lighting conditions. The optimized angle of view is fourty-five degree. And the optimized distance of view is 30 cm.

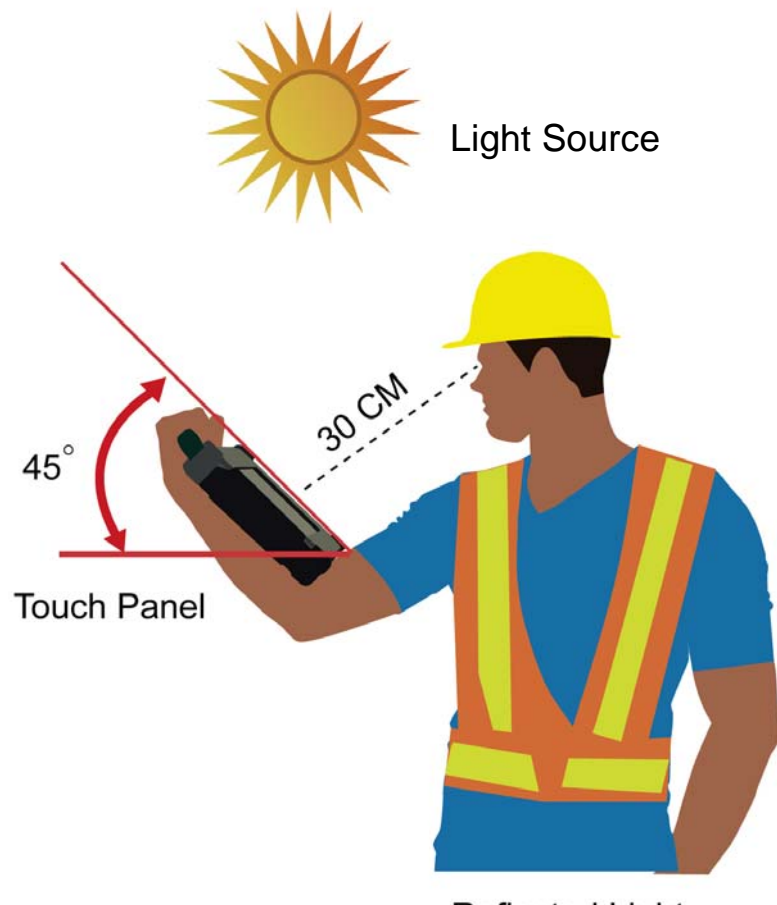

Reflected Light

### \*\*Caution

Although transflective LCD is mainly used in outdoor environment and can increase the reflective lights under sunlight, it is suggested that you should keep the LCD in appropriate temperature for operation and storage, and avoid direct sunlight if possible. To ensure the transflective LCD work stably,  $0\sim50^{\circ}C$  (32-121°F) operation and storage temperature is suitable.

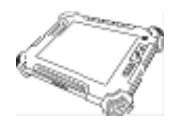

## 1.4 8.4 inch I/O Functions (MOQ required)

This section we will show the Tablet PC external connection parts and their functions.

### **LED Indicator Status Description**

| LED Term          | LED Indicator                                                      | Indicator Status Description                                                                                                   |
|-------------------|--------------------------------------------------------------------|----------------------------------------------------------------------------------------------------|
| Power mode        | 0<br>0<br>0<br>0<br>0<br>0<br>0<br>0<br>0<br>0<br>0<br>0<br>0<br>0 | Green light : when Power is On.<br>No light means when Power is Off.                                                           |
| Battery Status    | 0 ∞ ∞ (°°)<br>• • • •                                              | Orange Light: Under chargingRed Blinking Light: Low Battery(Check Chapter 2.2.3 for low battery and replacingHot swap battery) |
| Storage<br>Status | 0 ≥ ∞ (°)<br>• • • •                                               | Green light : when storage is under operation.                                                                                 |
| Wi-Fi Status      |                                                                    | Green light : when Wi-Fi is under operation.<br>No light means when Wi-Fi stops operating.                                     |

### **IO Functions Description**

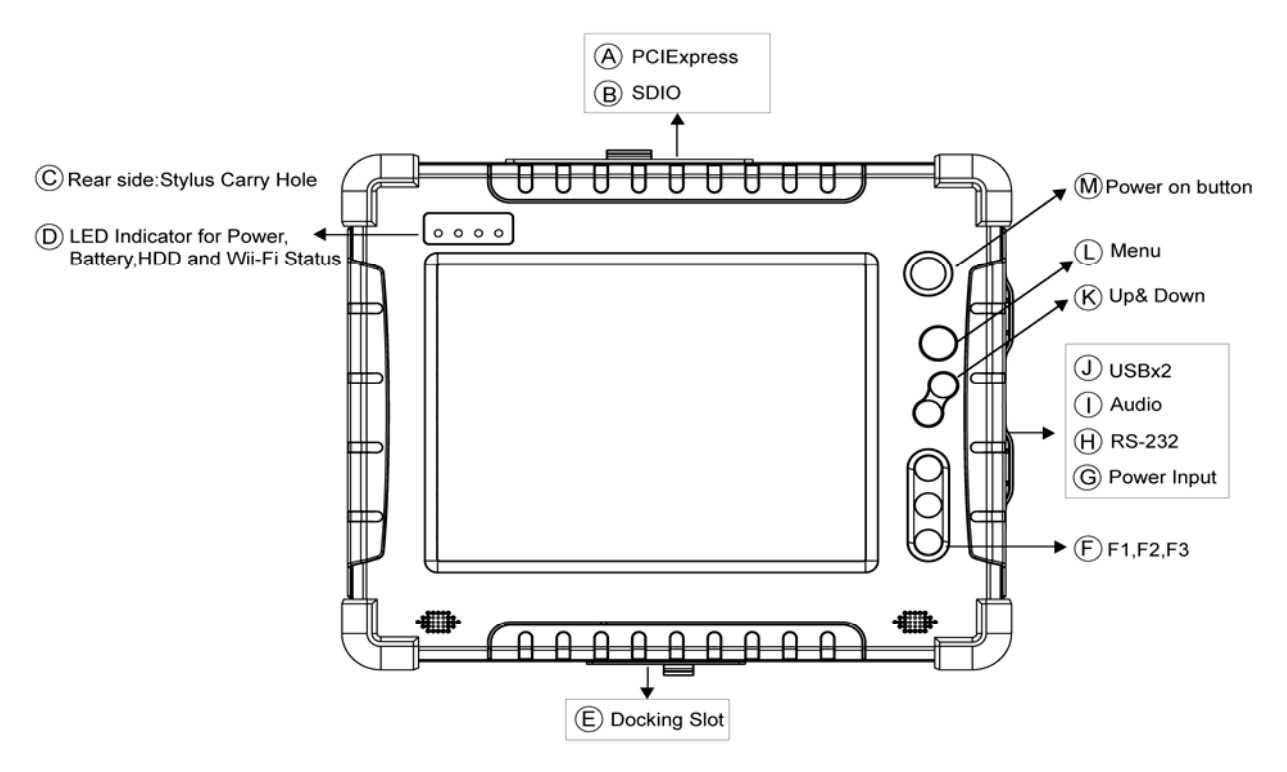

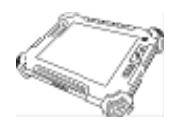

| #  | Components         | Function Description                                                                                                    | See Other<br>Intro. |
|----|--------------------|----------------------------------------------------------------------------------------------------|---------------------|
| A. | PCIExpress         | One PCIExpress slot for user to connect any PCIExpress 34 standard interface device.                                                                                                 |                     |
| В. | SDIO               | One SD Card slot for user to connect any SD Card device.                                                                                                    |                     |
| C. | Stylus Slot        | Easy to take out and plug in the stylus pen.                                                                                                    |                     |
| D. | LED Indicator      | From left to right shows the status about Power mode,<br>Battery mode, Storage and Wi-Fi status mode.                                                                                |                     |
| E. | Docking Slot       | The Docking slot can connect to docking device as docking cradle, the maximum funciotn of the docking connector can support 1x power input, 1x RJ-45 LAN, 1x VGA and 4 USB2.0 ports. |                     |
| F. | F1, F2, F3         | 6 programmable Hot-keys for user to define by<br>application, default first short push key (F1 short) will<br>turn-on Hot TAB AP Utility.                                            | Chapter 2.2.2       |
| G. | Power Jack         | Connect 19V Adapter to the Power jack.                                                                                                    |                     |
| Н. | RS232 Port         | Connect RS232 cable D-SUB 9pin to the RS232 port.                                                                                                    |                     |
| ١. | Audio Port         | Audio ouput, Microphone input                                                                                                    |                     |
| J. | USB Port           | Two USB2.0 compliance ports for user to connect any USB device.                                                                                                    |                     |
| К. | Up & Down          | Push Up key to increse Brightness or Volume under<br>Menu function. Push Down key to decrese Brightness<br>or Volume under Menu function.                                            | Chapter 2.2.1       |
| L. | Menu               | Push Menu function to show Brightness,<br>Volume,Battery status and WiFi/ Bluetooth on/off.                                                                                          | Chapter 2.2.1       |
| M. | Power On<br>Button | Push 4 seconds continuous to turn-on the PC.<br>Need 8 seconds continuous push to force the Tablet<br>PC turn-off immediately.                                                       |                     |

The Tablet PC has one stylus pen in accessory. Our default stylus is only recommended for use in our Tablet PC.

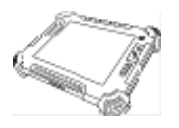

### 1.5 10.4 inch I/O Functions

This section we will show the Tablet PC external connection parts and their functions.

### **LED Indicator Status Description**

| LED Term                           | Power mode                                                                           | Battery Status                                                                                                    | Storage Status                                                                                             | Wi-Fi Status                                                                                           |
|------------------------------------|--------------------------------------------------------------------------------------|----------------------------------------------------------------------------------------------------|----------------------------------------------------------------------------------------------------|----------------------------------------------------------------------------------------------------|
| LED<br>Indicator                   |                                                                                      | <ul> <li>♥</li> <li>♥</li> <li>₩</li> <li>₩</li></ul> | <ul> <li>C)</li> <li>IND</li> <li>IND</li> <li>IND</li> <li>IND</li> <li>IND</li> </ul>                    | (° ⊕ ⊕ ⊕ ⊕ ⊕ ⊕ ⊕ ⊕ ⊕ ⊕ ⊕ ⊕ ⊕ ⊕ ⊕ ⊕ ⊕ ⊕ ⊕                                                               |
| Indicator<br>Status<br>Description | Green light :<br>When the<br>Power is On.<br>No light means<br>when Power is<br>Off. | Orange Light :<br>Under charging<br>Red Blinking Light :<br>Low Battery<br>(Check Chapter 2.2.3<br>for low battery and<br>replacing Hot swap<br>battery)                                                                                                    | Green light :<br>when storage is<br>under operation.<br>No light means<br>when storage<br>stops operating. | Green light :<br>when Wi-Fi is<br>under operation.<br>No light means<br>when Wi-Fi<br>stops operating. |

**IO Functions Description** 

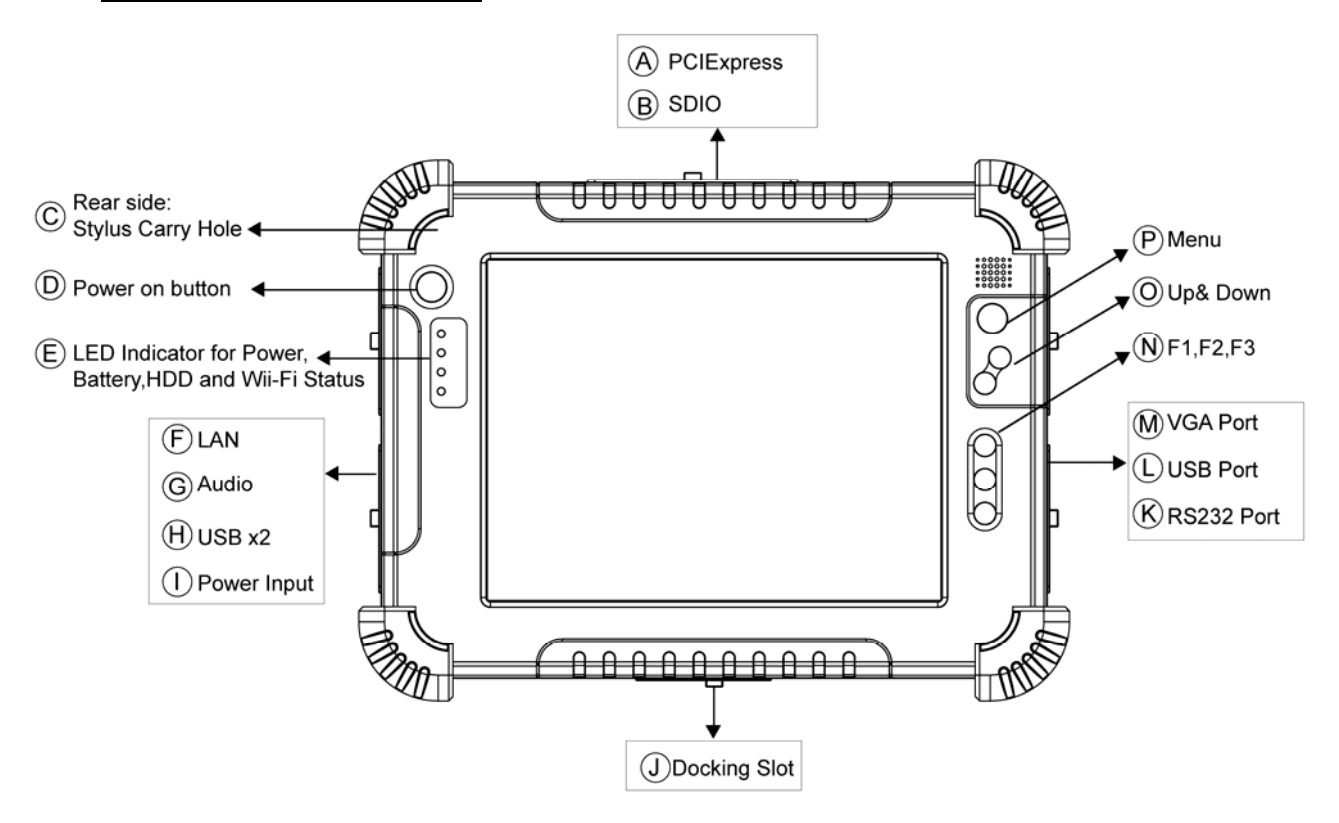

**Users Manual** 

15

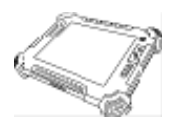

| #  | Components         | Function Description                                                                                                    | See Other<br>Intro. |
|----|--------------------|----------------------------------------------------------------------------------------------------|---------------------|
| Α. | PCIExpress         | One PCIExpress slot for user to connect any PCIExpress 34 standard interface device.                                                                        |                     |
| В. | SDIO               | One SD Card slot for user to connect SD Card device.                                                                                                    |                     |
| C. | Stylus Slot        | Easy to take out and plug in the stylus pen.                                                                                                    |                     |
| D. | Power On<br>Button | Push 4 seconds continuous to turn-on the PC.<br>Need 8 seconds continuous push to force the Tablet<br>PC turn-off immediately.                              |                     |
| E. | LED Indicator      | From left to right shows the status about Power mode,<br>Battery mode, Storage and Wi-Fi status mode.                                                       |                     |
| F. | LAN Port           | The product can support 10/100/1000 Mbit Giga LAN ethernet, connect RJ-45 LAN cable to LAN port.                                                            |                     |
| G. | Audio Port         | Audio ouput, Microphone input                                                                                                    |                     |
| Н. | USB                | Two USB2.0 compliance ports for user to connect any USB device.                                                                                             |                     |
| ١. | Power Jack         | Connect 19V Adapter to the Power jack.                                                                                                    |                     |
| J. | Docking Slot       | The Docking slot can connect to docking device as docking cradle, the maximum funciotn of the docking connector can support 1x power input, 4 USB2.0 ports. |                     |
| K. | RS232 Port         | Connect RS232 cable D-SUB 9pin to the RS232 port.                                                                                                    |                     |
| L. | USB Port           | One USB2.0 compliance ports for user to connect any USB device.                                                                                             |                     |
| M. | VGA Port           | Connect VGA cable to the VGA output port, and the other side connect to monitor VGA input.                                                                  |                     |
| N. | F1, F2, F3         | 6 programmable Hot-keys for user to define by application, default first short push key (F1 short) will turn-on Hot TAB AP Utility.                         | Chapter 2.2.2       |
| О. | Up & Down          | Push Up key to increse Brightness or Volume under<br>Menu function. Push Down key to decrese Brightness<br>or Volume under Menu function.                   | Chapter 2.2.1       |
| Ρ. | Menu               | Push Menu function to show Brightness, Volume,<br>Battery status and WiFi/ Bluetooth on/off.                                                                | Chapter 2.2.1       |

The Tablet PC has one stylus pen in accessory. Our default stylus is only recommended for use in our Tablet PC.

#### **Users Manual**

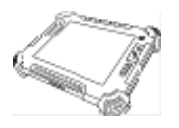

### 1.6 12.1 inch I/O Functions

This section we will show the Tablet PC external connection parts and their functions.

### **LED Indicator Status Description**

| LED Term                           | Power mode                                                                         | Battery Status                                                                                                    | Storage Status                                                                                                    | Wi-Fi Status                                                                                                    |
|------------------------------------|------------------------------------------------------------------------------------|----------------------------------------------------------------------------------------------------|----------------------------------------------------------------------------------------------------|----------------------------------------------------------------------------------------------------|
| LED<br>Indicator                   |                                                                                    | <ul> <li>♥</li> <li>♥</li> <li>♥</li> <li>♥</li> <li>♥</li> <li>♥</li> <li>♥</li> </ul>                                                                  | <ul> <li>U</li> <li>image: mail of the second second secon</li></ul> |                                                                                                    |
| Indicator<br>Status<br>Description | Green light<br>When the<br>Power is On.<br>No light<br>means when<br>Power is Off. | Orange Light :<br>Under charging<br>Red Blinking Light :<br>Low Battery<br>(Check Chapter 2.2.3<br>for low battery and<br>replacing Hot swap<br>battery) | <b><u>Green light</u></b> :<br>when storage is<br>under operation.<br>No light means<br>when storage<br>stops operating.                                                                                                    | <b><u>Green light</u></b> :<br>when Wi-Fi is<br>under operation.<br>No light means<br>when Wi-Fi<br>stops operating. |

**IO Functions Description** 

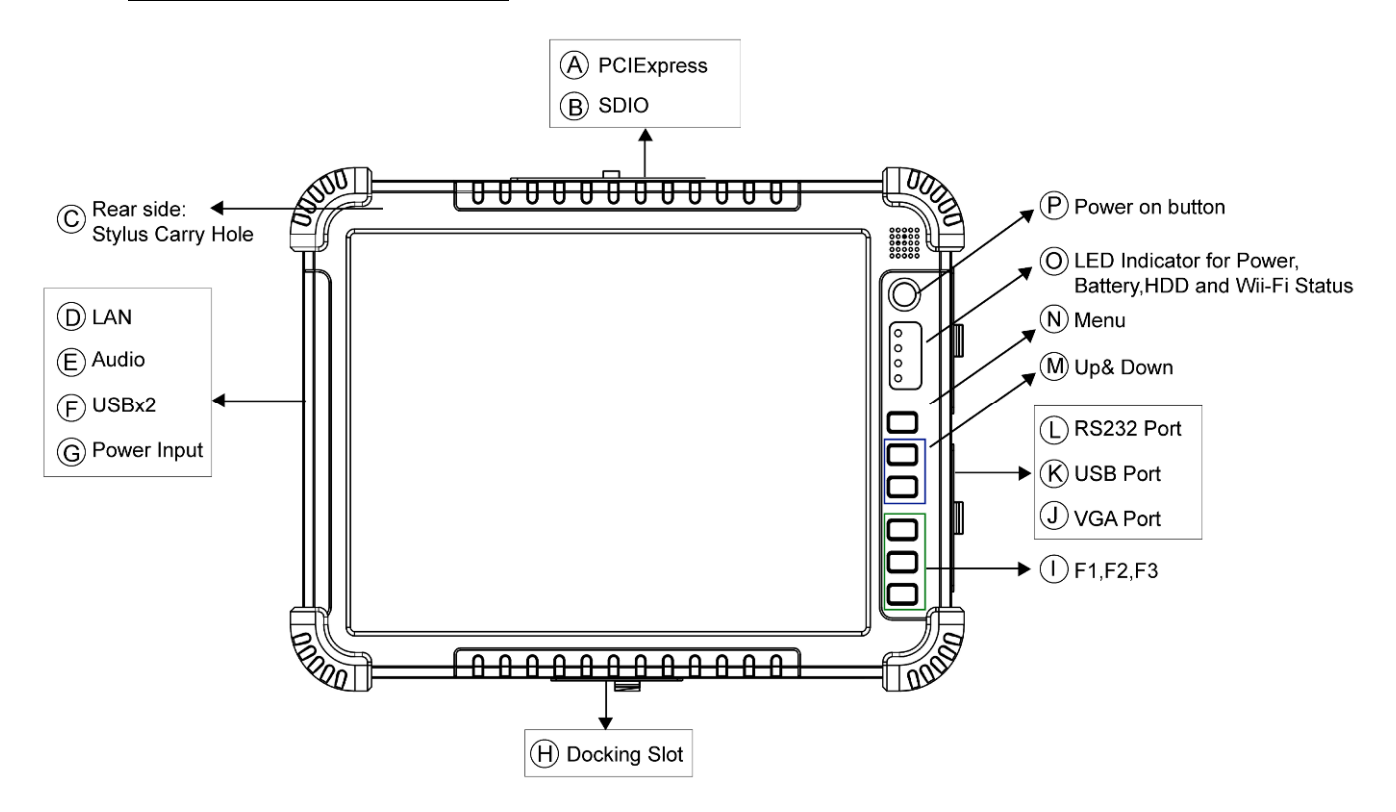

**Users Manual** 

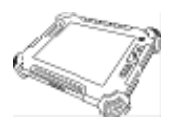

| #  | Components         | Function Description                                                                                                    | See Other<br>Intro. |
|----|--------------------|----------------------------------------------------------------------------------------------------|---------------------|
| Α. | PCIExpress         | One PCIExpress slot for user to connect any PCIExpress 34 standard interface device.                                                                        |                     |
| В. | SDIO               | One SD Card slot for user to connect SD Card device.                                                                                                    |                     |
| C. | Stylus Slot        | Easy to take out and plug in the stylus pen.                                                                                                    |                     |
| D. | LAN Port           | The product can support 10/100/1000 Mbit Giga LAN ethernet, connect RJ-45 LAN cable to LAN port.                                                            |                     |
| E. | Audio Port         | Audio ouput, Microphone input                                                                                                    |                     |
| F. | USB                | Two USB2.0 compliance ports for user to connect any USB device.                                                                                             |                     |
| G. | Power Jack         | Connect 19V Adapter to the Power jack.                                                                                                    |                     |
| Н. | Docking Slot       | The Docking slot can connect to docking device as docking cradle, the maximum funciotn of the docking connector can support 1x power input, 4 USB2.0 ports. |                     |
| I. | F1, F2, F3         | 6 programmable Hot-keys for user to define by<br>application, default first short push key (F1 short) will<br>turn-on Hot TAB AP Utility.                   | Chapter 2.2.2       |
| J. | VGA Port           | Connect VGA cable to the VGA output port, and the other side connect to monitor VGA input.                                                                  |                     |
| К. | USB Port           | One USB2.0 compliance ports for user to connect any USB device.                                                                                             |                     |
| L. | RS232 Port         | Connect RS232 cable D-SUB 9pin to the RS232 port.                                                                                                    |                     |
| M. | Up & Down          | Push Up key to increse Brightness or Volume under<br>Menu function. Push Down key to decrese Brightness<br>or Volume under Menu function.                   | Chapter 2.2.1       |
| N. | Menu               | Push Menu function to show Brightness,<br>Volume,Battery status and WiFi/ Bluetooth on/off.                                                                 | Chapter 2.2.1       |
| О. | LED Indicator      | From left to right shows the status about Power mode,<br>Battery mode, Storage and Wi-Fi status mode.                                                       |                     |
| P. | Power On<br>Button | Push 4 seconds continuous to turn-on the PC.<br>Need 8 seconds continuous push to force the Tablet<br>PC turn-off immediately.                              |                     |

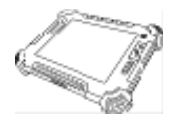

## 1.7 Key Part Accessories (Optional)

1.7.1 Multi-functional Desktop Docking Station

Our Tablet PC can support one <u>Multi-functional Desktop Docking Station</u> for optional accessory. The Desktop Docking Station have one charger for other battery packs and expansion slots.

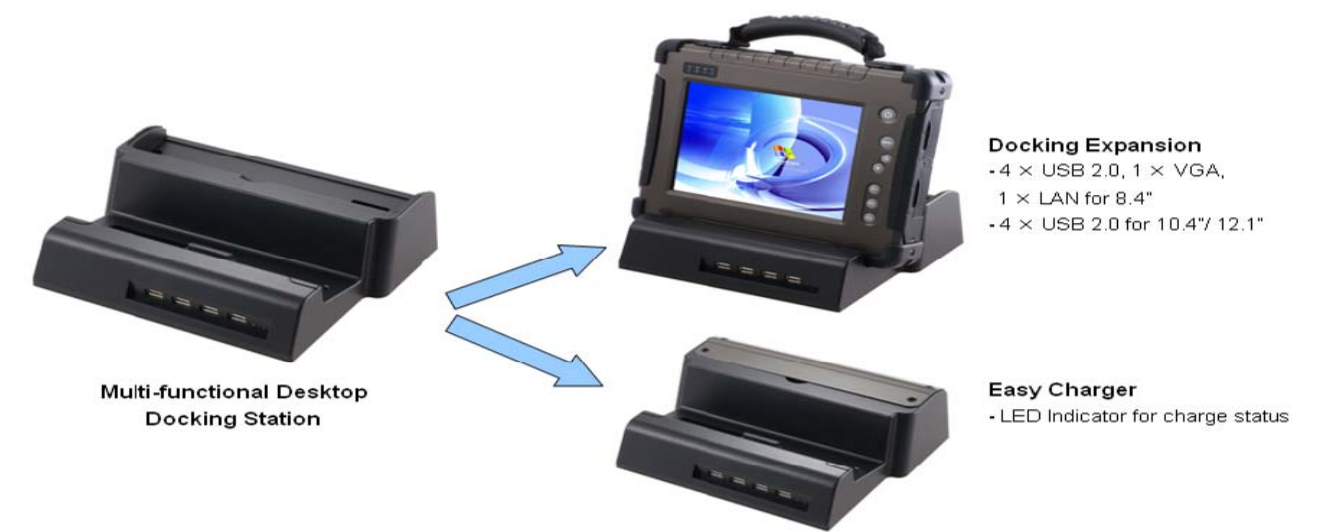

1.7.2 Multi-functional Vehicle mount Docking Tablet PC can support one <u>Multi-functional Vehicle Mount Docking</u>. Vehicle mount Docking can charger from car power charger and expansion slots.

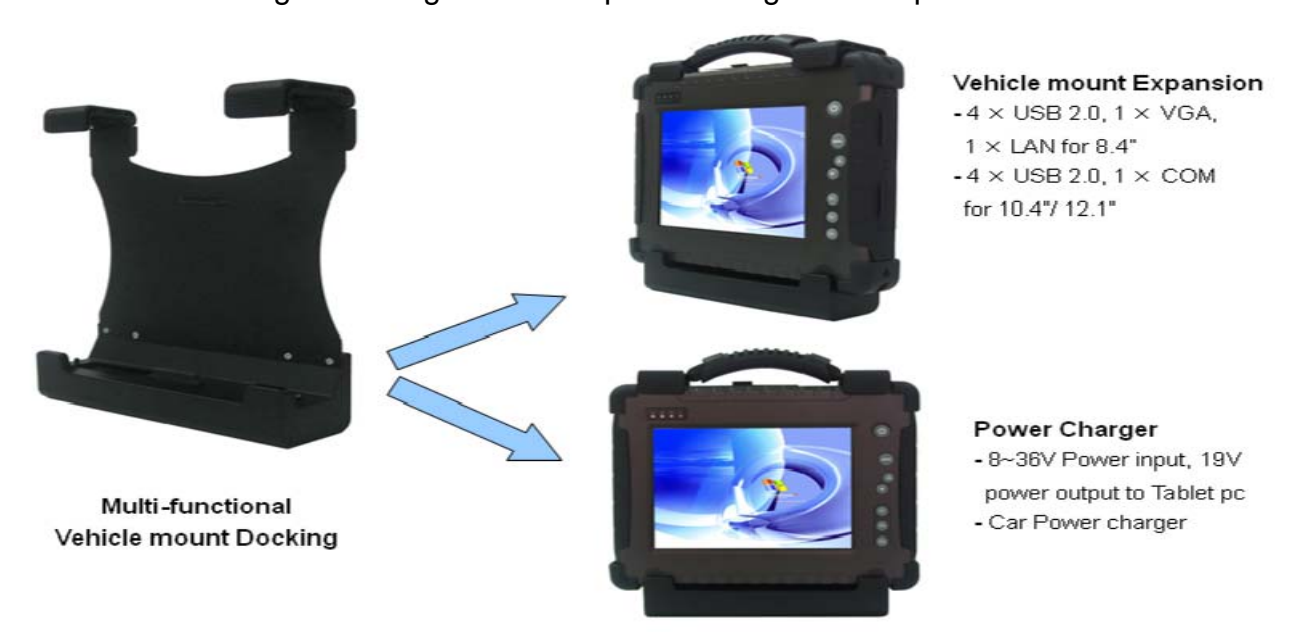

Through the first Chapter 1.1 to 1.4, you can understand the basic information when you own the machine, in next Chapter you will understand more detail about how to operate the tablet PC. Between this, you can check our product functions and specification.

**Users Manual** 

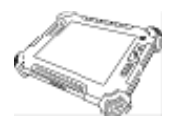

## **1.6 Product Specification**

## System Specification

| System                       |                                                             |
|------------------------------|-------------------------------------------------------------|
| Processor                    | Intel® Atom Z530 1.6GHz                                     |
| BIOS                         | AMI System BIOS                                             |
| System Chipset               | Intel® US15W Chipset                                        |
| System Memory                | 1 x SODIMM, Max. 2GB DDR2 533                               |
| LAN Controller               | Realtek RTL8111B Giga LAN Controller                        |
| Storage                      | 2.5" IDE 80GB HDD(Default), Industrial Compact Flash Card,  |
|                              | 2.5" Automobile HDD or 2.5" Solid State Disk(SSD)           |
| Audio                        | Audio out for headset, Micro-in for microphone jack,        |
|                              | 1.5W Speaker (Internal)                                     |
| Expansion Slot               | PCI Express Card, SDIO(SD Card) Slot                        |
| I/O Connectors               |                                                             |
|                              | 8.4":N/A                                                    |
| Left I/O Port                | 10.4" / 12.1" : 1x RJ-45 LAN ,2x USB 2.0, 1x Audio out,     |
|                              | Micro-in Jack, 1x Power Input Jack                          |
|                              | 8.4" : 2 x USB 2.0, 1 x Audio out, Micro-in Jack, 1 x Power |
| Right I/O Port               | Input Jack, 1 x COM                                         |
|                              | 10.4" / 12.1" : 1x COM, 1x VGA,1xUSB2.0                     |
| Upper I/O Port               | 1x PCI Express, 1x SDIO                                     |
| Devenside Desking            | 8.4" : 1 x LAN, 1 x VGA, 4 x USB and Docking Stand Power    |
| Downside Docking             | input                                                       |
| Expansion Connect            | 10.4" / 12.1" : 4x USB, and Docking Stand Power input       |
| In Front Control             |                                                             |
|                              | 1x Power button, Menu Key, Up Key, Down Key                 |
| Control Dutton               | Down Key to change Brightness, Volume and Battery Status    |
| Control Button               | Volume                                                      |
|                              | 3x Programmable Hotkey / Function Keys                      |
| LED indicator                | Power On/Off, Battery, HDD Access, Wi-Fi On/Off             |
| <b>Display Specification</b> | on                                                          |
| Size                         | 8.4" inch / 10.4 inch / 12.1 inch                           |
| Resolution                   | 800x600 / 1024x768 pixels                                   |
| Touch                        | 4 Wire Resistive (With Sunlight Readable Touch for the best |
|                              | optical performance)                                        |

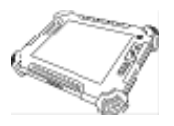

| System Specification (continues) |                                                   |  |  |
|----------------------------------|---------------------------------------------------|--|--|
| Mechanical and Environment       |                                                   |  |  |
| Weight                           | 2.2 Kg / 2.5Kg/ 3Kg (w/o accessories)             |  |  |
| Operating Temperature            | -20℃ to 60℃                                       |  |  |
| Operating Humidity               | 10% to 90% (non condensing)                       |  |  |
| IP Proof                         | IP54                                              |  |  |
| Mounting                         | VESA mount, Vehicle mount                         |  |  |
| Shock*                           | MIL-STD-810F M514.5                               |  |  |
| Vibration*                       | MIL-STD-810F M514.5                               |  |  |
| Drop*                            | 4 ft, Free to concrete                            |  |  |
| Certifications                   | CE, FCC Class B, UL                               |  |  |
|                                  | MIL810F for Vibration /Shock / Drop / Temperature |  |  |
| Power Management                 |                                                   |  |  |
| Power Input                      | 19V DC                                            |  |  |
| Battery                          | Li-Ion battery 4800mAh, 11.1V                     |  |  |
| Charging time                    | 2.5 Hours                                         |  |  |
| Adapter                          | 100-240V, 50-60Hz, 19VDC                          |  |  |
| Wireless Communication           |                                                   |  |  |
| WLAN                             | 802.11b/g (internal by usb module) (for Optional) |  |  |
| Bluetooth                        | Bluetooth (internal by usb module) (for Optional) |  |  |
| WWAN                             | GSM/GPRS, CDMA, UMTS, EDGE                        |  |  |
|                                  | (external by Express Card or USB)                 |  |  |
| GPS                              | GPS Solution (external by USB)                    |  |  |

\* When use SSD or Industrial Compact Flash

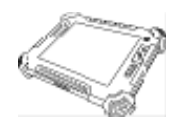

# CHAPTER 2

## Operating Tablet PC and HotTab Hotkey Utility

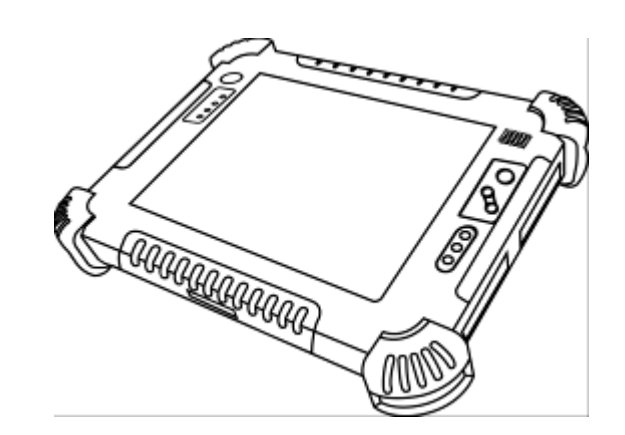

**Users Manual** 

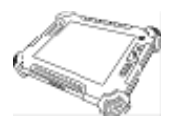

### CHAPTER 2 OPERATING TABLET PC AND HOTTAB HOTKEY UTILITY

This Chapter will guide you how to operate the Tablet PC, including start / stop the PC, and how to use menu function including basic hardware function adjustment and the HotTab hotkey utility software that is very easy and helpful for operating the computer.

### 2.1 Starting and Stopping the Tablet PC

### Starting the Tablet PC

You always start the tablet PC using the power button ( (), <u>push the Power</u> <u>Button continuously by 4 second to turn on the Tablet PC</u>.

Our Tablet PC will start up with an operating system (OS) existing on the storage device like the hard disk or compact flash card. The computer will automatically load the OS after you turn it on. This is normal booting process.

**NOTE:** The operating system is the platform for all software application programs to run on. The Tablet computer is recommended to use the Microsoft Windows XP embedded operating system for default solution.

### Shut Down the Tablet PC

When you finish your work, you can shut down the tablet PC by turning off the power or leaving the tablet PC in Standby mode:

| # | Stop mode  | How to do                                                                                                    | Start or<br>Resume again |
|---|------------|----------------------------------------------------------------------------------------------------|--------------------------|
| 1 | Power Off  | Following the shutdown process during operating system. The standard process can prevent unsaved data loss or damage your software programs.                                     |                          |
| 2 | Sleep (S3) | Under normal operating system, <b>Push the</b><br><b>Power Button Continuously 4 seconds</b> to<br>show the inquiry action window and choose<br>Sleep option to standby the use. |                          |

If you choose to stop in Standby mode, you can return to where you left off the next time you start up the tablet PC.

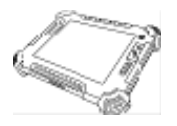

### 2.2 Quick to Know Menu and HotTab Hotkey Function

This section will introduce you about our easy-of-use front panel functionality. Our Tablet PC front panel buttons support very easy way and useful function to adjust Brightness, Volume and watch Battery's current status. For six programmable Hotkeys function can also be defined by user to control by their common use application.

### 2.2.1 How to use Menu Function

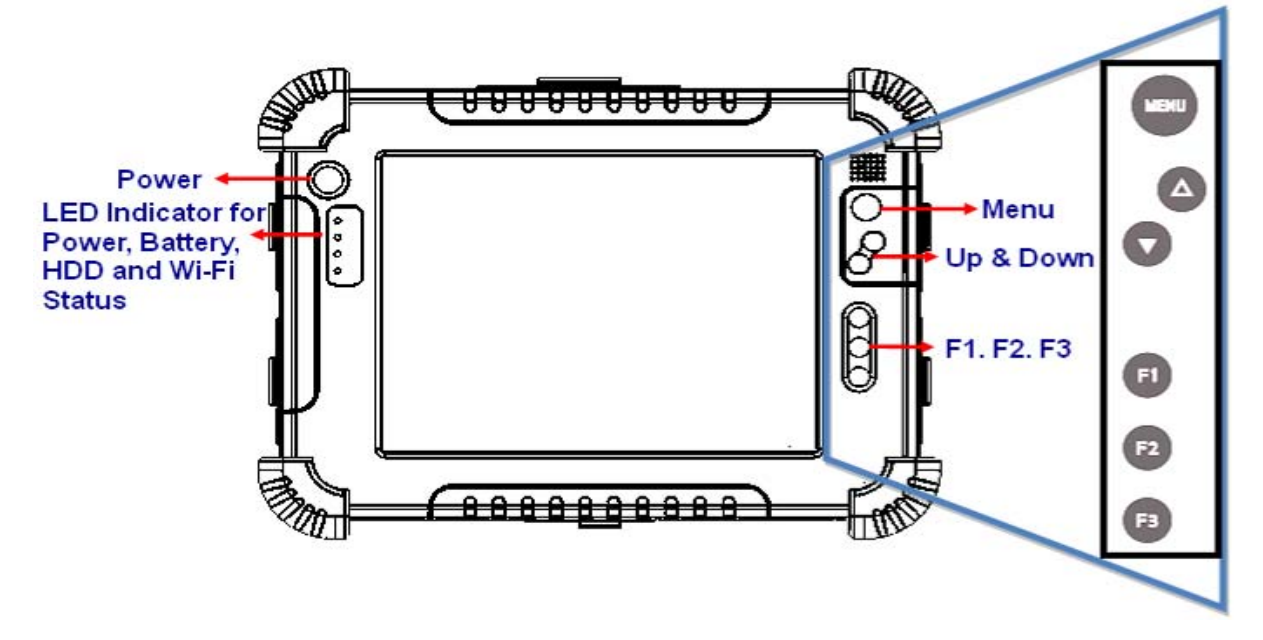

### Menu Function Adjustment

| # | Action                                        | Function<br>Description        | Funtion Adjustment                                                         |                                                                      |
|---|-----------------------------------------------|--------------------------------|----------------------------------------------------------------------------|----------------------------------------------------------------------|
| 1 | Push "Menu"<br>button<br>1 <sup>st</sup> Time | Brightness                     | Click " <b>Up</b> " button to<br>increase brightness (Or<br>Drag by Touch) | Click " <b>Down</b> " to decrease<br>brightness(Or Drag by<br>Touch) |
| 2 | Push "Menu"<br>button<br>2 <sup>nd</sup> Time | Show current<br>Volume         | Click " <b>Up</b> " button to<br>increase volume(Or Drag<br>by Touch)      | Click " <b>Down</b> " to decrease<br>volume(Or Drag by<br>Touch)     |
| 3 | Push "Menu"<br>button<br>3 <sup>rd</sup> Time | Show current<br>Battery status |                                                                            |                                                                      |

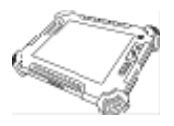

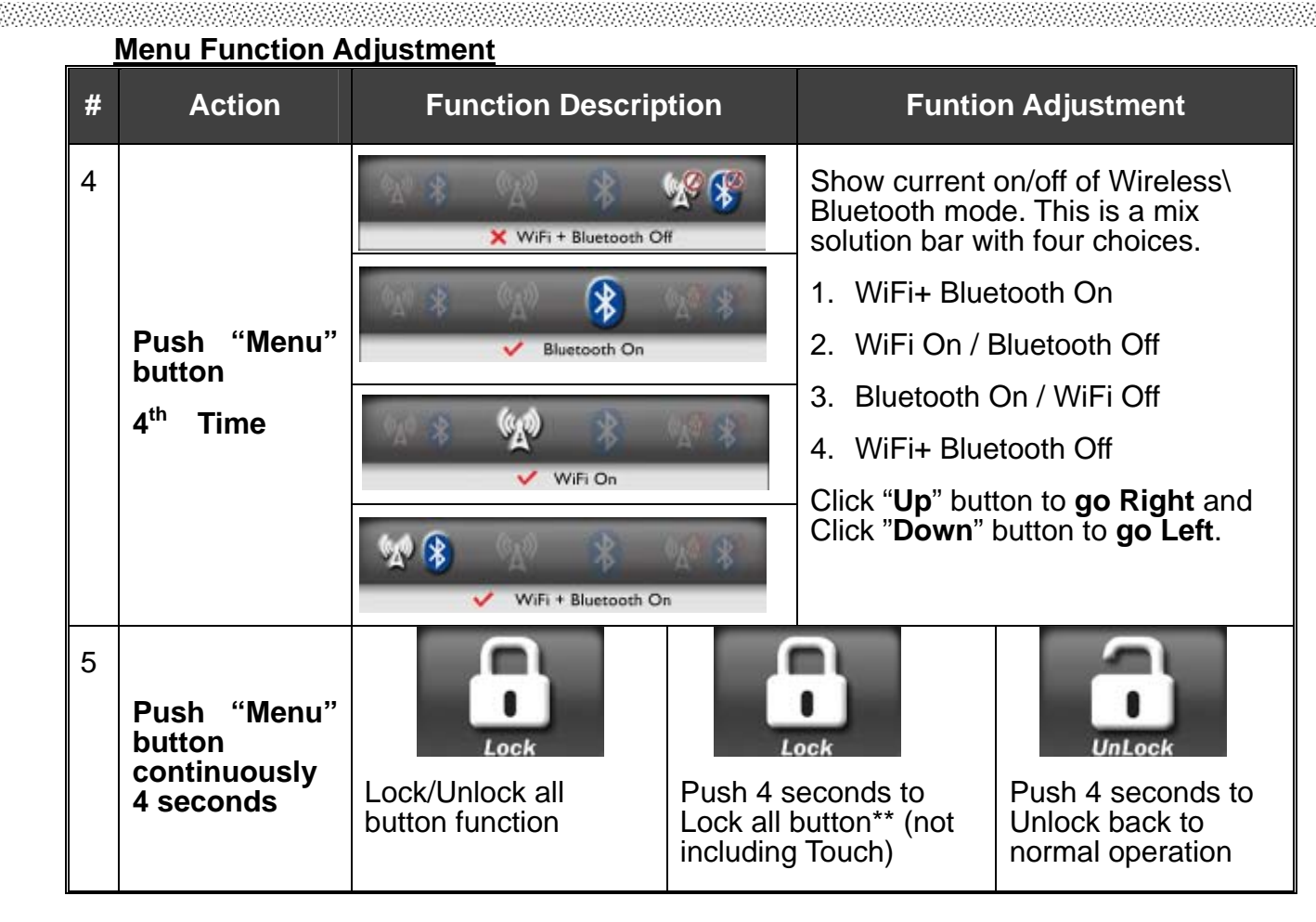

### \*\*NOTICE

If you shutdown the Tablet PC during operating system(By Touch) under Lock condition, you CAN NOT turn on the Tablet PC by Power Button; you should push "Menu" button 4 seconds to Unlock the system and back to normal operation then you can turn on by power button.

| Action           | Push Power button<br><u>Under Lock status</u>                                                                                                    | Push "Menu" button 4 seconds to<br><u>Under Unluck status</u> |
|------------------|----------------------------------------------------------------------------------------------------|---------------------------------------------------------------|
| LED Indicator    | <ul> <li>○</li> <li>○</li></ul> | ● U<br>● ≥<br>● HOV<br>● 19                                   |
| Indicator Status | Quick Blinking Red Light :                                                                                                    | Normal power on indication.                                   |
| Description      | Button on Lock Status, you can not control the Power button.                                                                                                    |                                                               |
| Action           | Push "Menu" button 4 seconds                                                                                                    | N/A                                                           |

We strongly recommend you to check Lock/ Unlock condition before turn off PC.

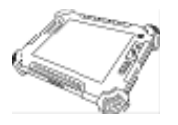

### 2.2.2 How to use HotTab Hotkey Function

From the operation system installation, we will provide you Hot-tab Hotkey software utility. After installation, you can see the icon on desktop of computer. Click the icon and you can see the software application at center of desktop.

My Computer 3 Recycle Bin Short 💼 Outlook 🚖 Page UP 🧟 Internet Explorer 😽 Page Down ∦ 2short 🚯 Media Player Left Key 📂 My Document 🛛 🔿 Right Key **2**Long 🧧 Calculator 🔍 Browse 3short TouchKit 🔁 Tab **3**Long 😵 Delete Resolution UP CONFIG 🛕 Enter 🚯 Resolution Down Lock 🎊 Start 🔁 🏓 🛒 🦓 🧐 🧐 😵 🧰 💽 12:39 PM .

The HotTab Hotkey software program is the six key programmable application software; we choose some usual applied functions for default setup. For example, User can choose his own application program very easily by setting up the function from the setup window.

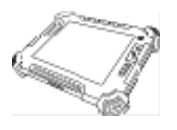

### Hot-Tab Hotkey Function

Use the HotTab software utility to make it easy to program and define hot keys by customer's usual application.

| # | Action           | Function Description                   | Funtion Adjustment                                                          | See Other Intro.    |
|---|------------------|----------------------------------------|-----------------------------------------------------------------------------|---------------------|
| 1 | Press "F1"       | Default : Hot TAB functions            |                                                                             |                     |
| 2 | Hold "F1"        | Default : Outlook Express              |                                                                             | Long Push:<br>4sec. |
| 3 | Press "F2"       | Default : Internet Explorer            | Use "Browse" and choose the execution program file                          |                     |
| 4 | Hold "F2"        | Default : Media Player                 |                                                                             | Long Push:<br>4sec. |
| 5 | Press "F3"       | Default : My Document                  |                                                                             |                     |
|   | 6 Hold<br>"F3"** | Default : Calculator(Standard)         | Use "Browse" and choose the execution program file                          |                     |
| 6 |                  | Default : Change Battery<br>(Hot Swap) | Push F3L to change battery<br>power from Hotswap battery<br>to main battery | 4sec.               |

\*\*See Page 32-33 for Hot Swap Function.

### 1. F1 Hot TAB functions will show four functions

### A. The first is virtual mouse

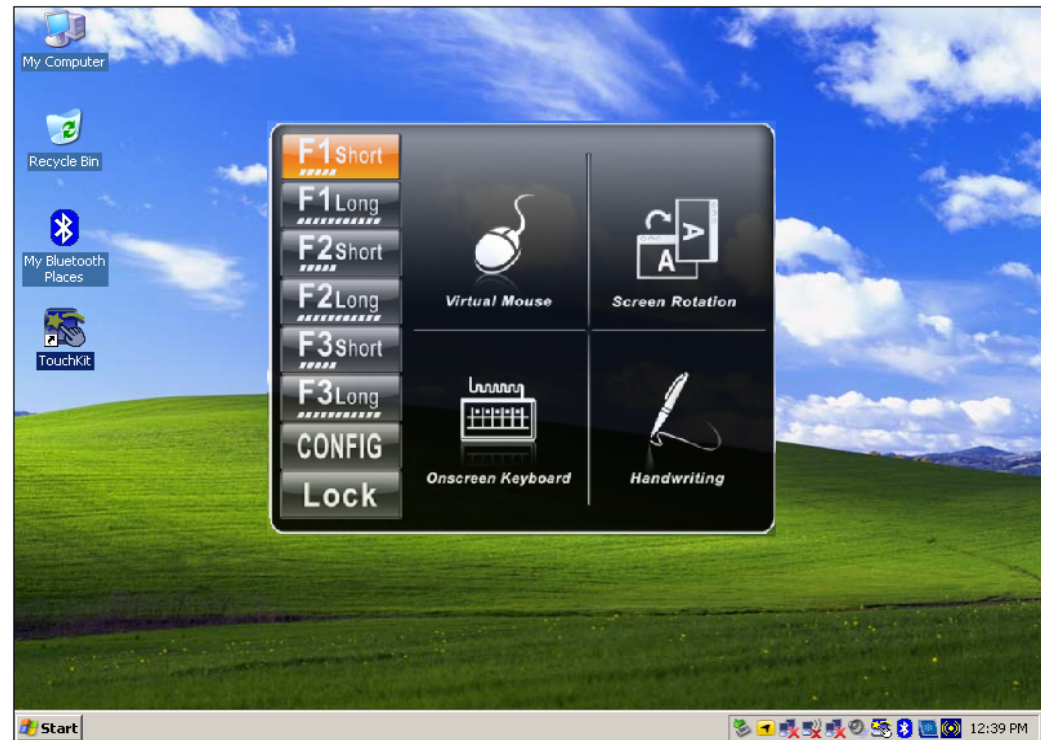

**Users Manual** 

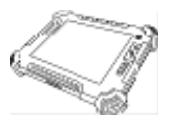

B. Screen rotation My Computer 3 Recycle Bin 1 Shor 1 Long 8 F2short My Bluetooth Places F2Long Virtual Mouse TouchKit F3short hmm F3Long ----CONFIG Lock 🏄 Start 🏷 🛥 🍕 🕵 🧶 🧐 🧐 🖄 12:39 PM

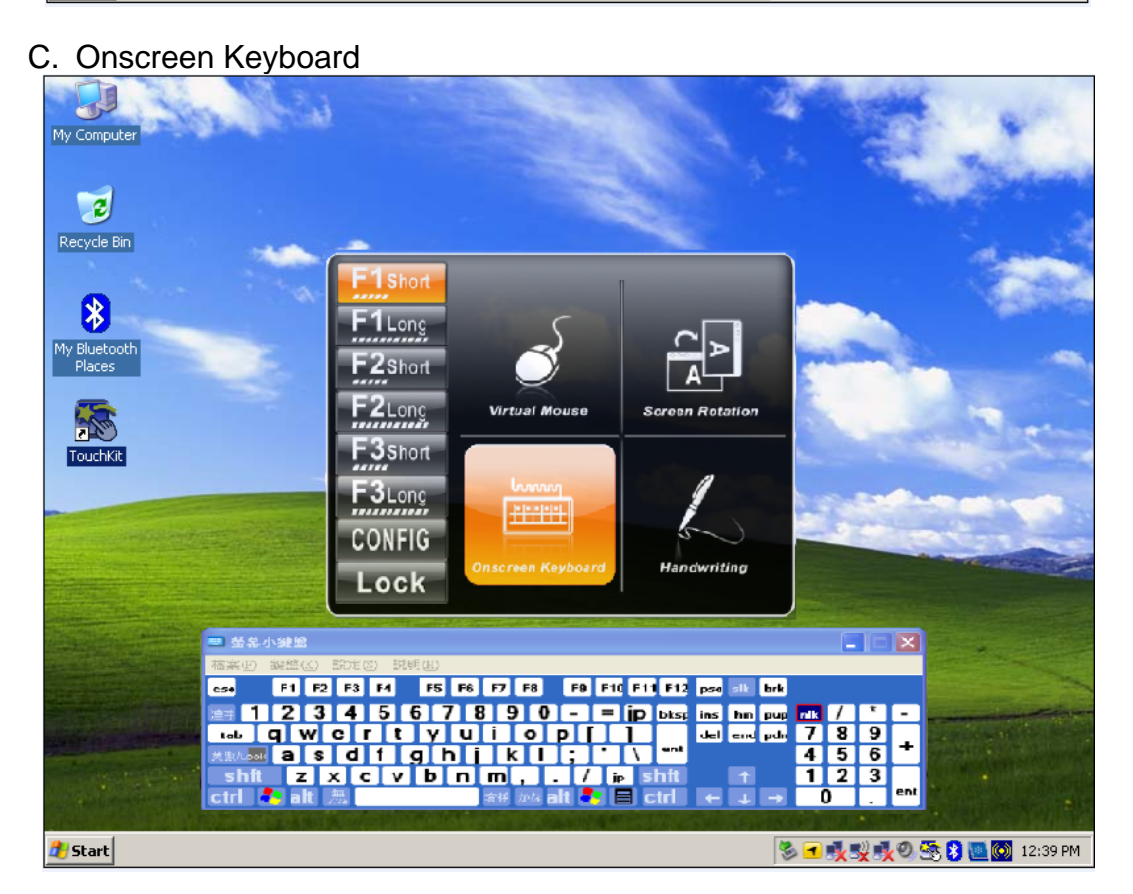

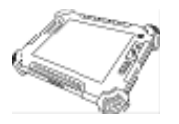

D. Handwriting(for Option): The Handwriting software utility is optional by third party software.

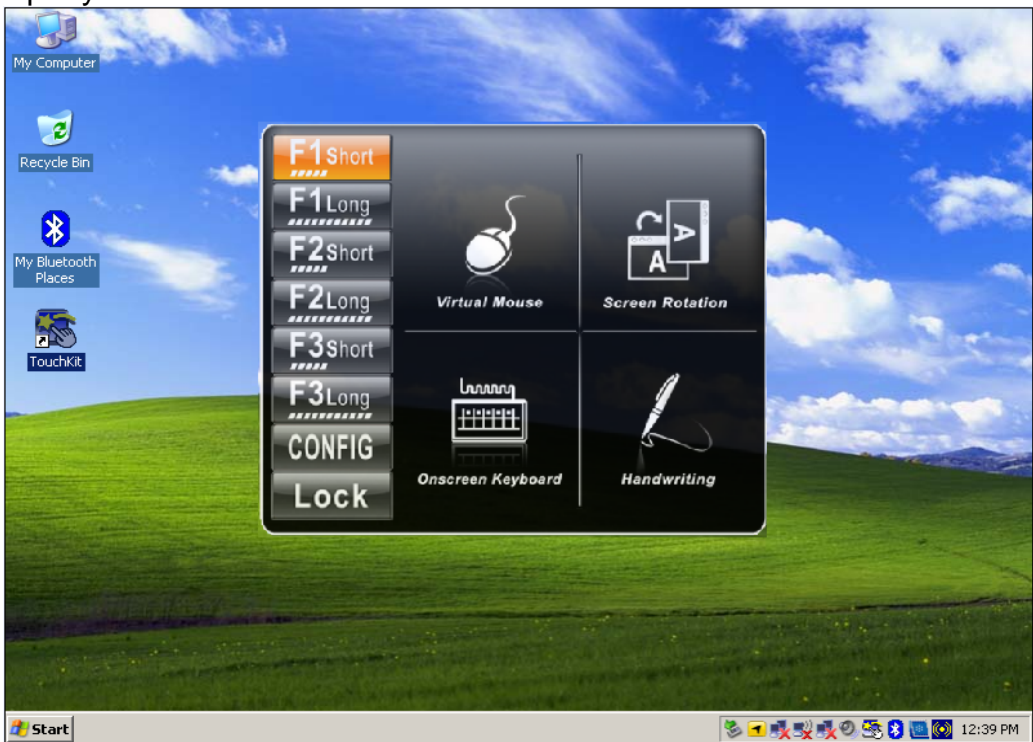

2. F2 to F3 function key

You can use "Browse" and choose the execution program file.

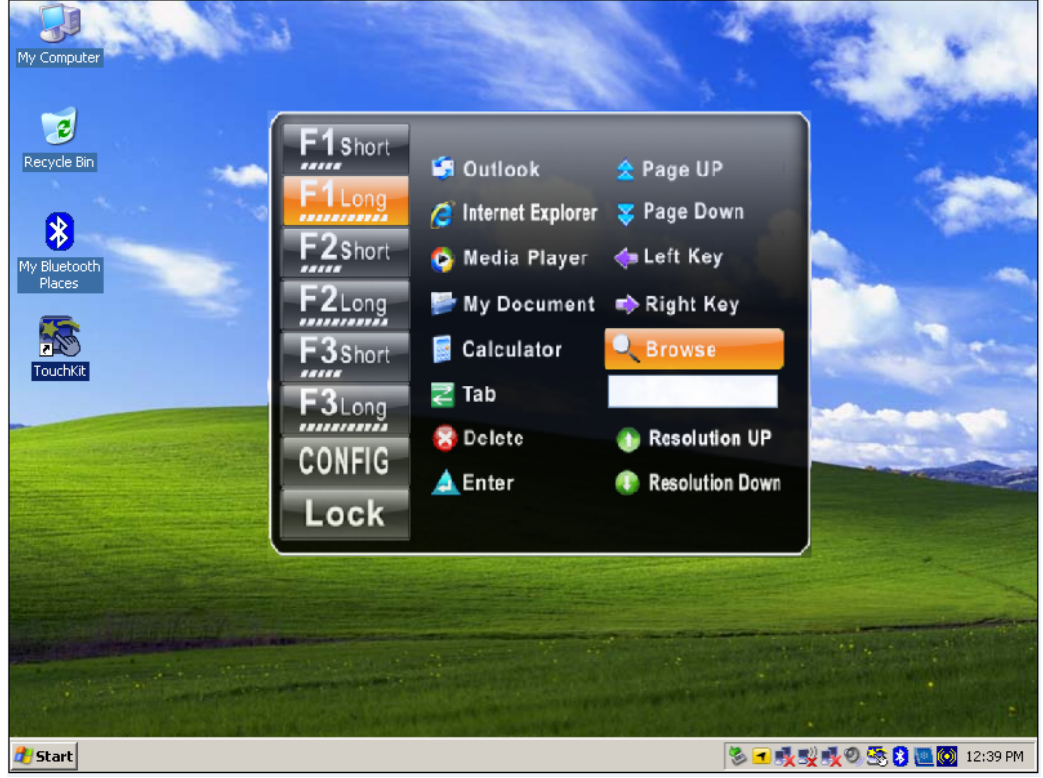

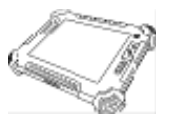

### 3. Power Manage function:

Select optimized performance section by application to save power.

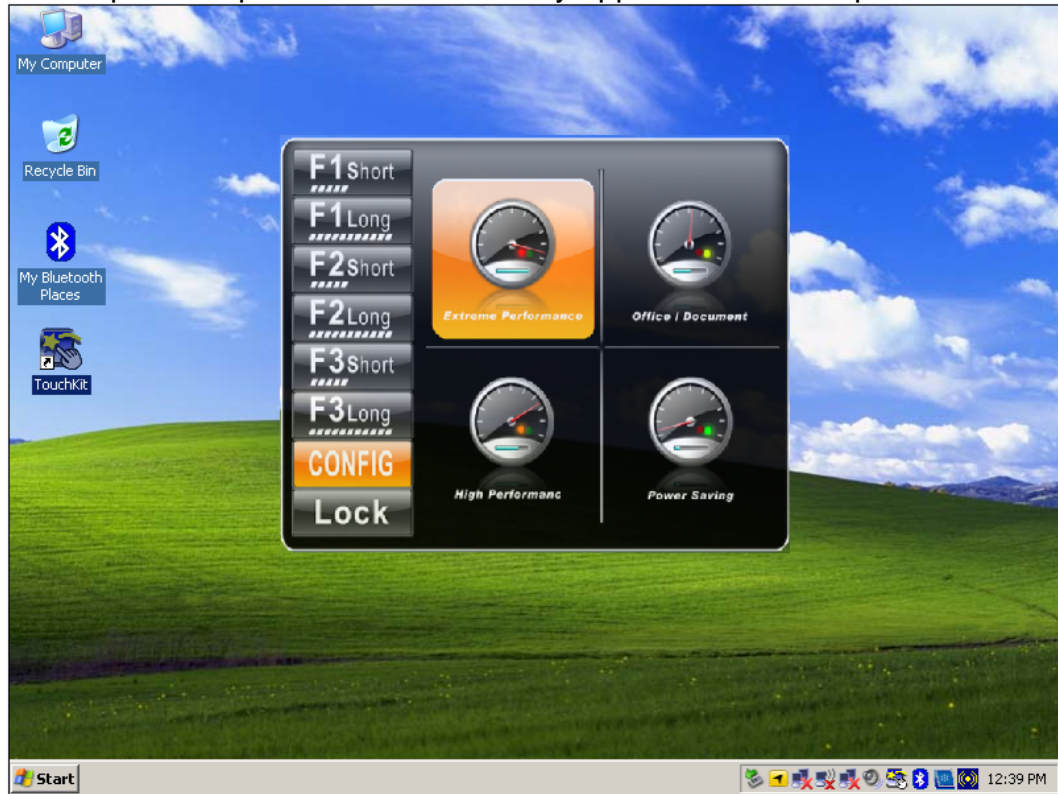

4. System Information

When you press menu 5<sup>th</sup> time, you can see the system information of Utility version, BIOS version and EC version.

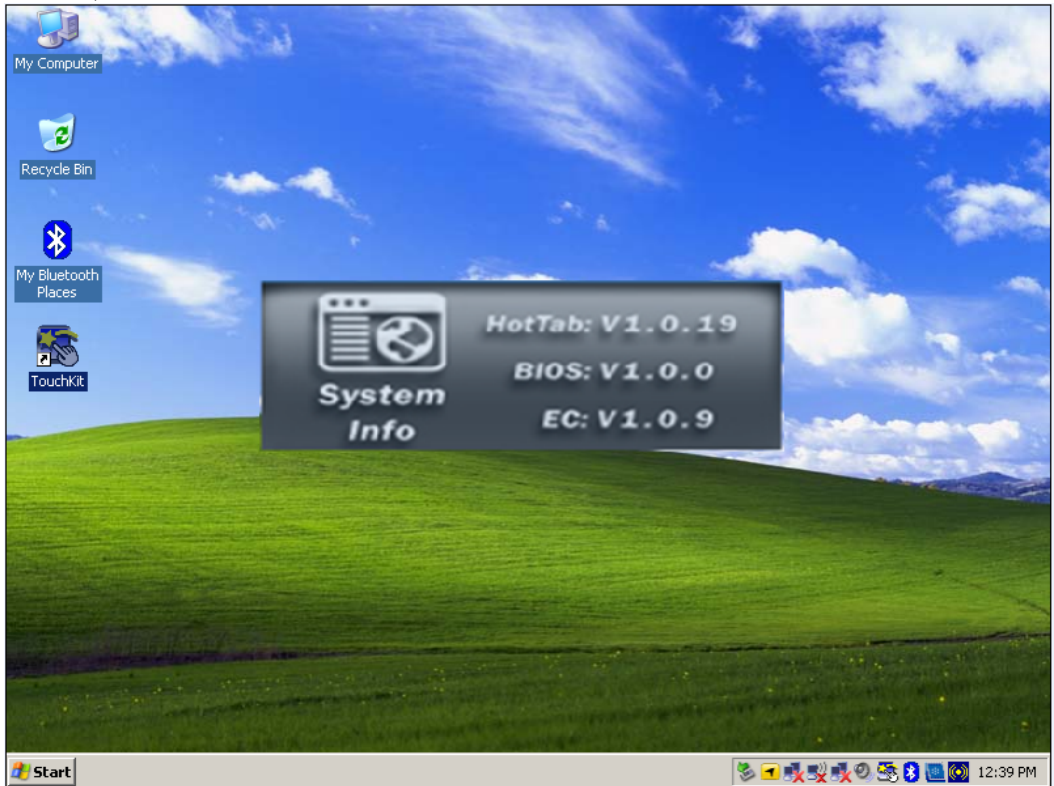

**Users Manual** 

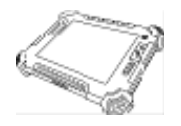

5. Low battery warning:

When the battery under 10%, system will show the battery low to remind you to change the new battery or insert adapter to charge.

| My Computer                                                      |                                                                                                  | 2.30                   |
|------------------------------------------------------------------|--------------------------------------------------------------------------------------------------|------------------------|
| Recycle Bin<br>Recycle Bin<br>My Bluetooth<br>Places<br>TouchKit | Warning: Battery Low Please Turn Off you PC and Change Battery Pack.Or Insert Adapter to charge. |                        |
|                                                                  |                                                                                                  |                        |
| 2 Start                                                          | 🖏 🗖                                                                                              | 🕂 式 🔍 🧟 😵 🔝 💽 12:39 PM |

6. Touch Lock Function:

You can use HotTAB to Lock the screen for preventing to touch the screen. And you need to unlock the screen by mouse or touch to drew on the block.

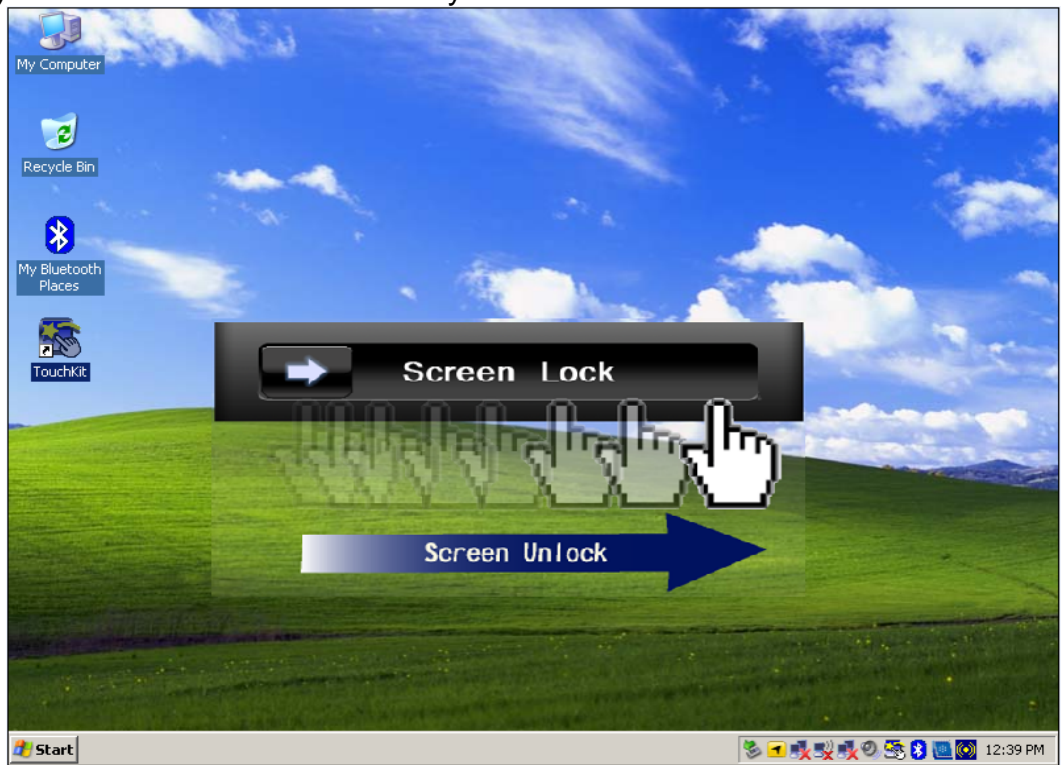

**Users Manual** 

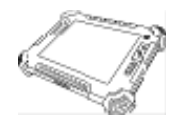

- 2.2.3 Hot-Swap Second Battery Operation (Optional)
  - A. Second Battery Specification The second Li-Ion 2600mAh back-up battery support half operating time of main battery.

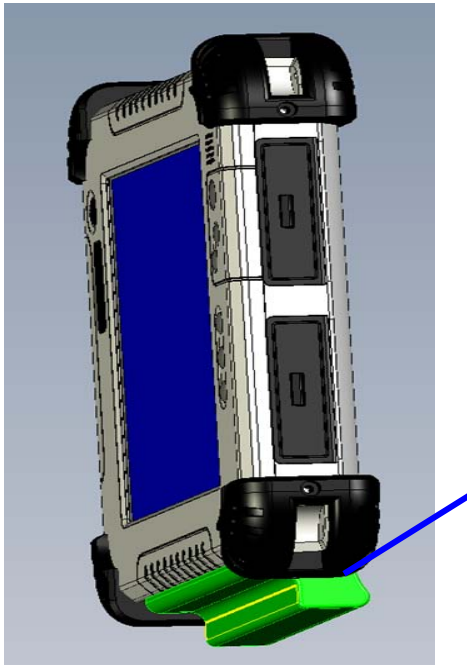

Second Battery Specification: -Li-Ion 2600mAh Battery Cell, 11.1V

B. Installed Hot-Swap Battery

Step 1 Plug the second battery while the Main battery in low power status.

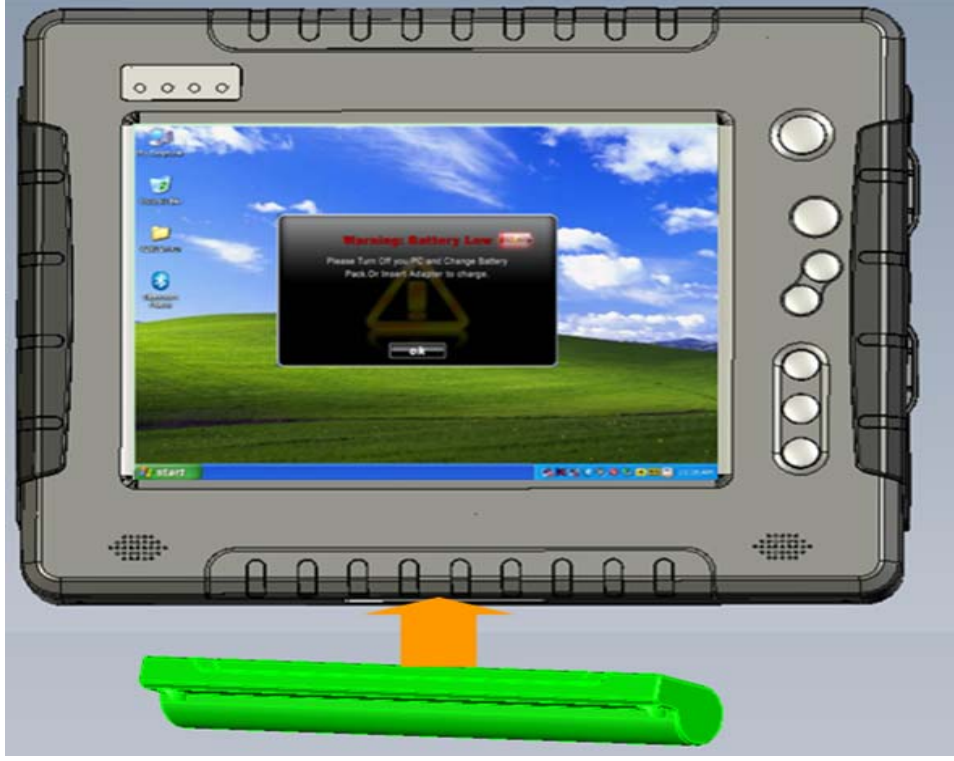

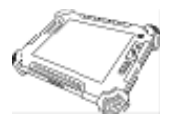

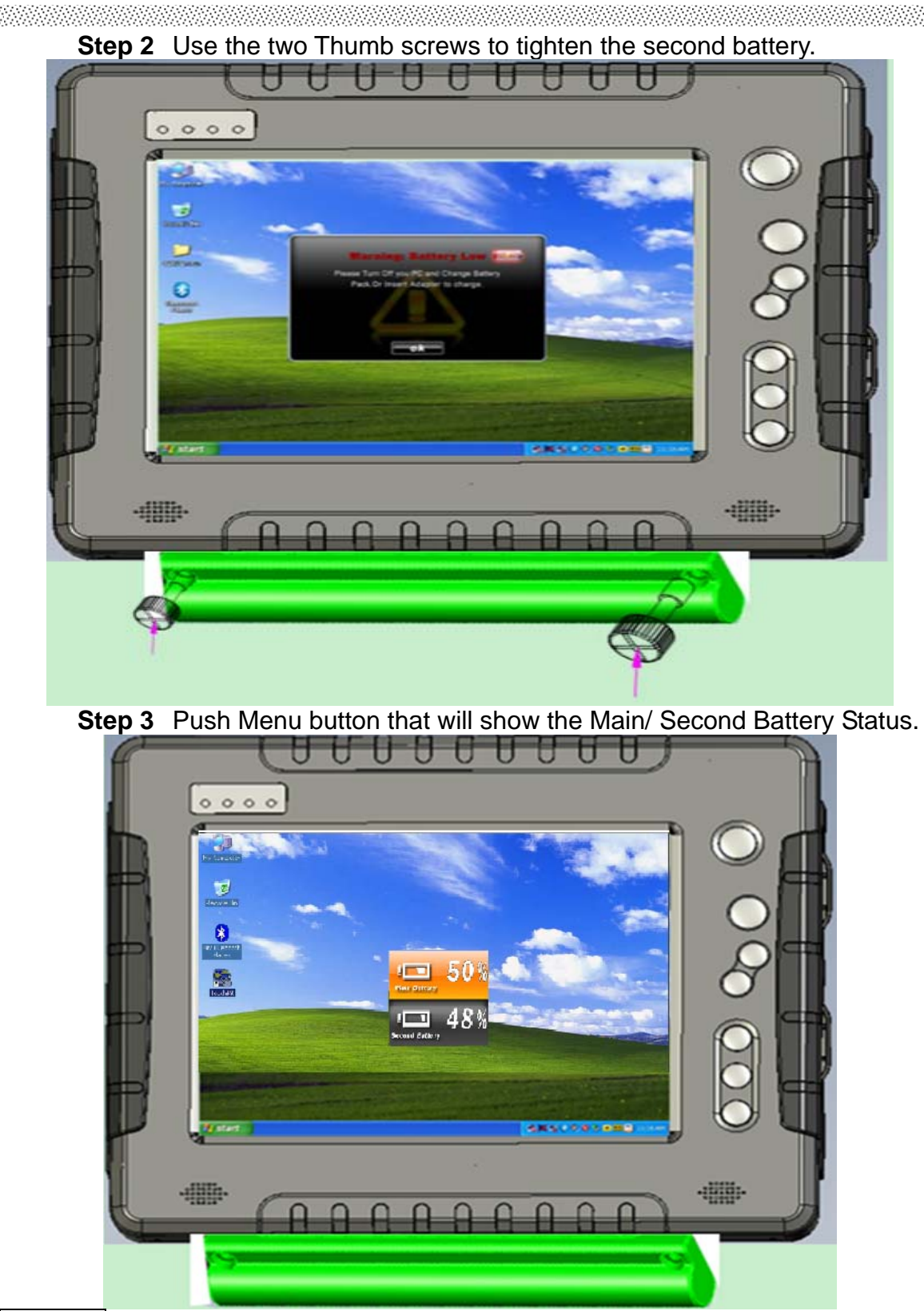

### \*\*NOTE

When the Hot-Swap battery low, <u>PUSH F3L</u> to change battery back to Main battery power, and swap other Hot-swap battery.

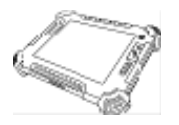

### 2.2.4 Connecting to a Wireless Network (Optional)

Connecting to a wireless network:

1. Push Menu function and making sure the Wireless status is "On".

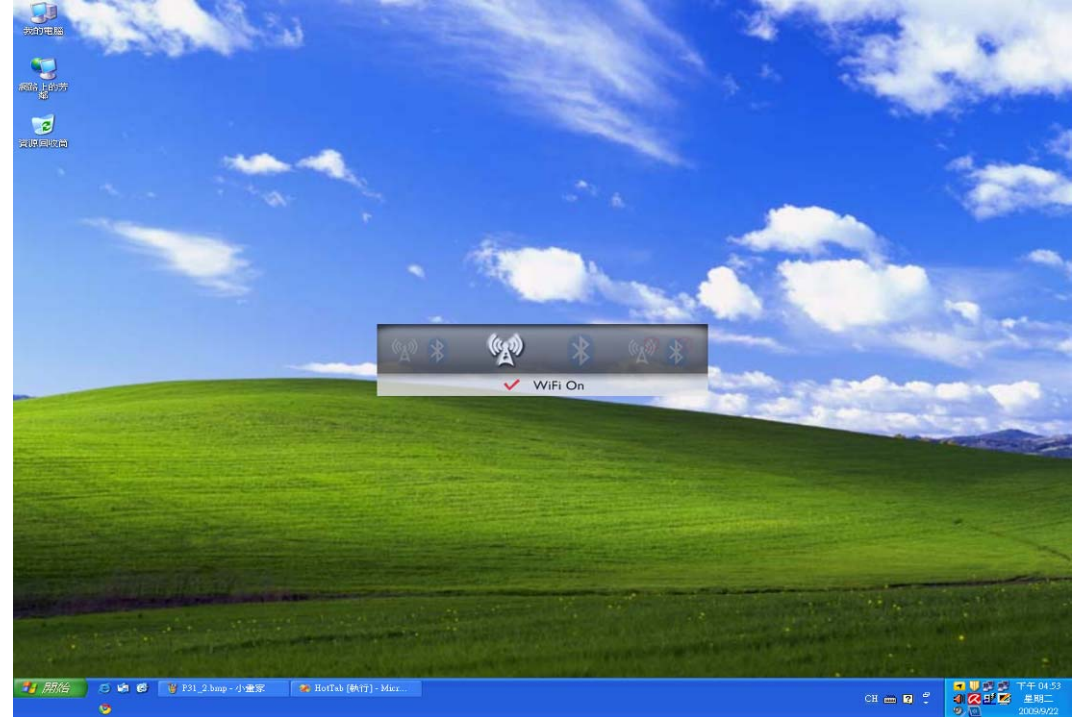

 By using the default build-in module, the The Ralink wireless connection utility will be disabled. Windows Wireless Network Connection is recommended in our Tablet PC systems.

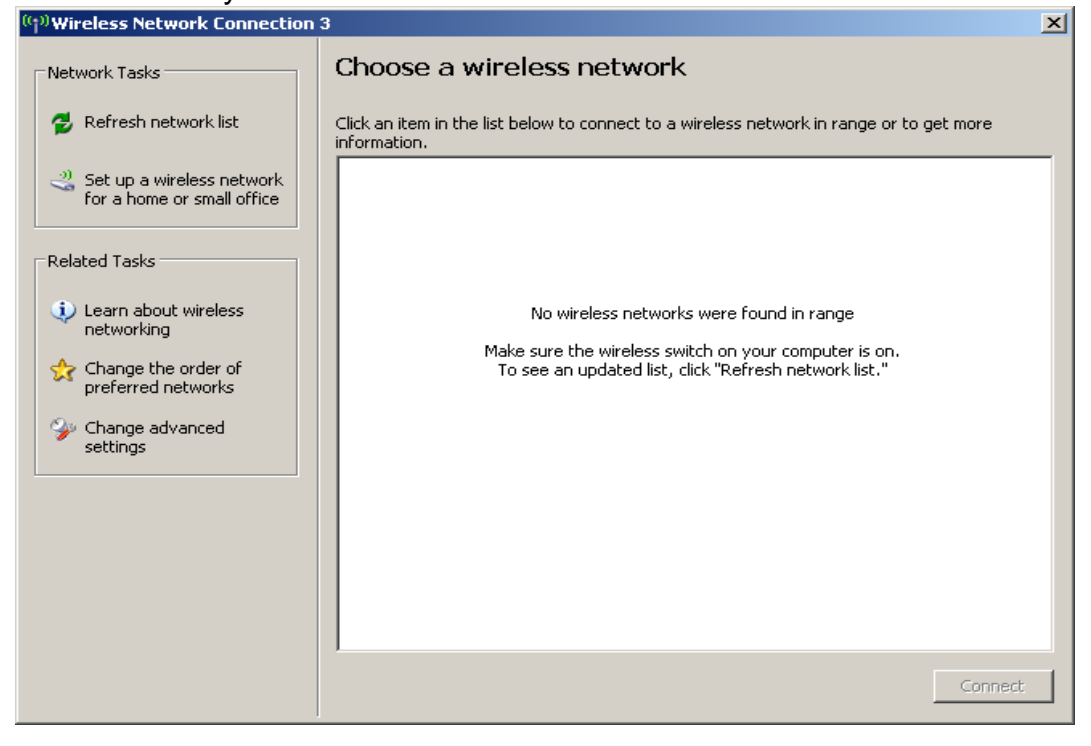

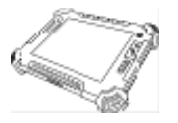

3. Right-click the **Wireless Network Connection** in Windows system tray and choose "Launch Config Utility".

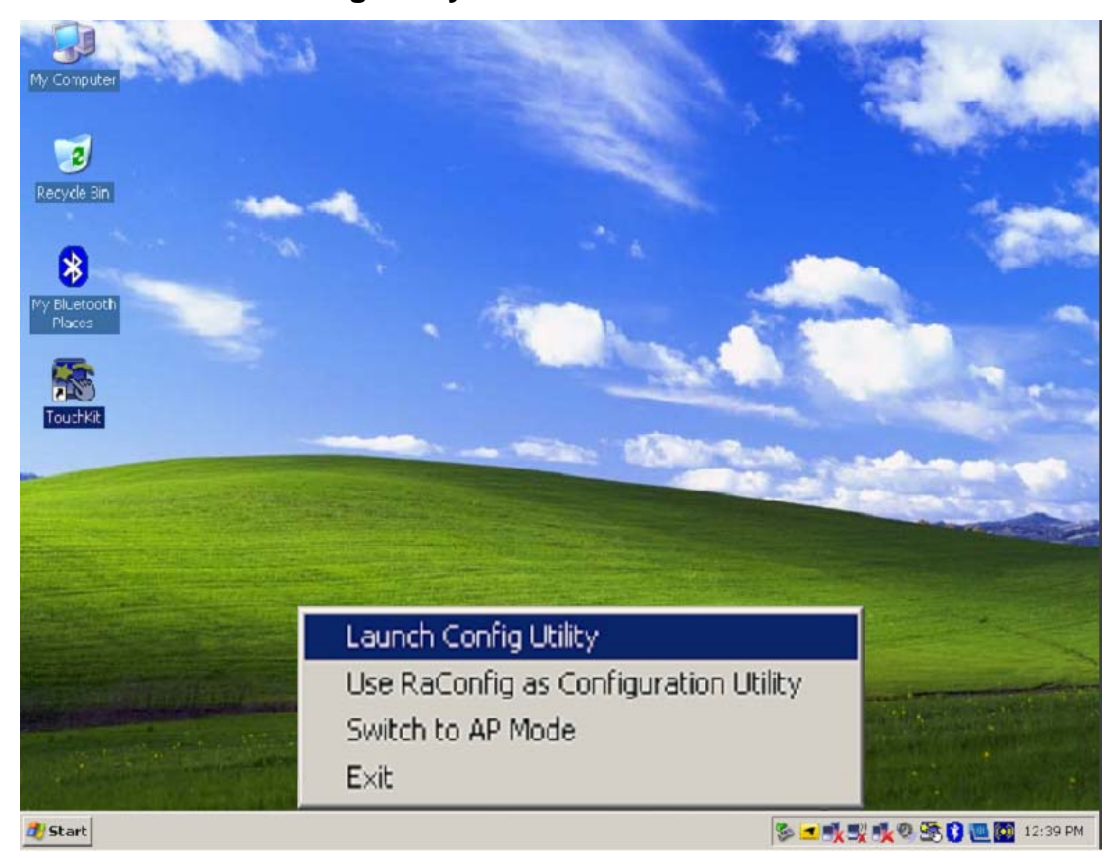

4. The **Wireless Network Connection** program will detect all wireless links automatically and show each status, choose one you want to link and click "**Connect**".

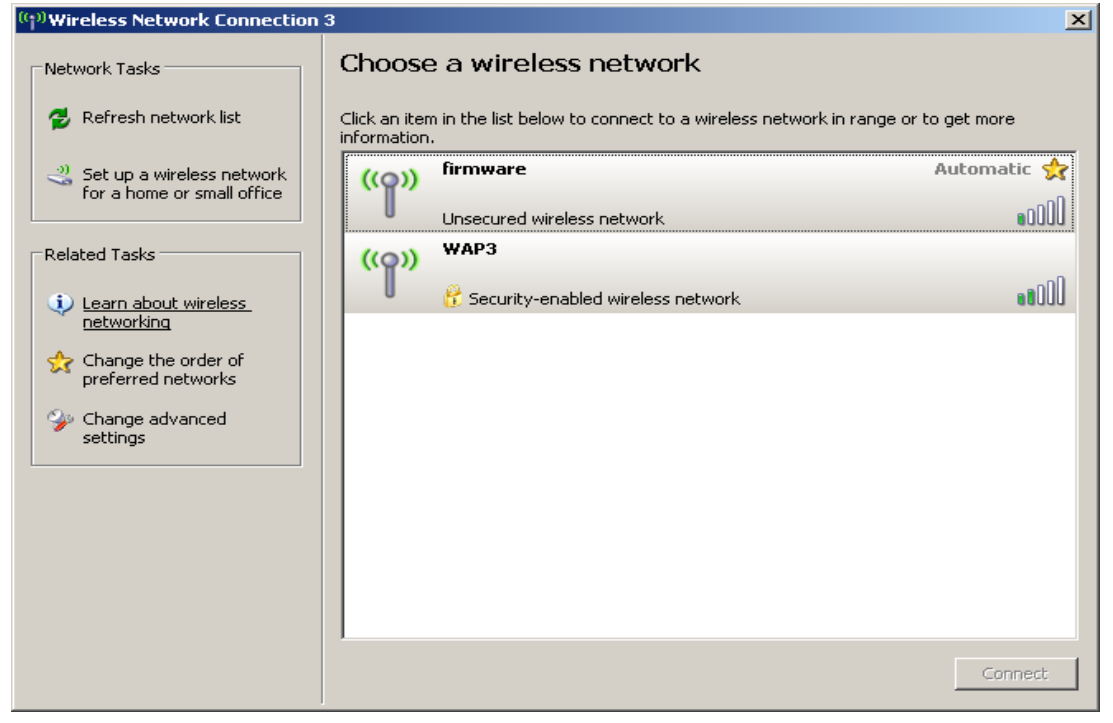

**Users Manual** 

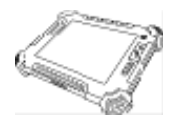

5. Log in password if necessary, and click "**OK**" to enter detailed connection quality status.

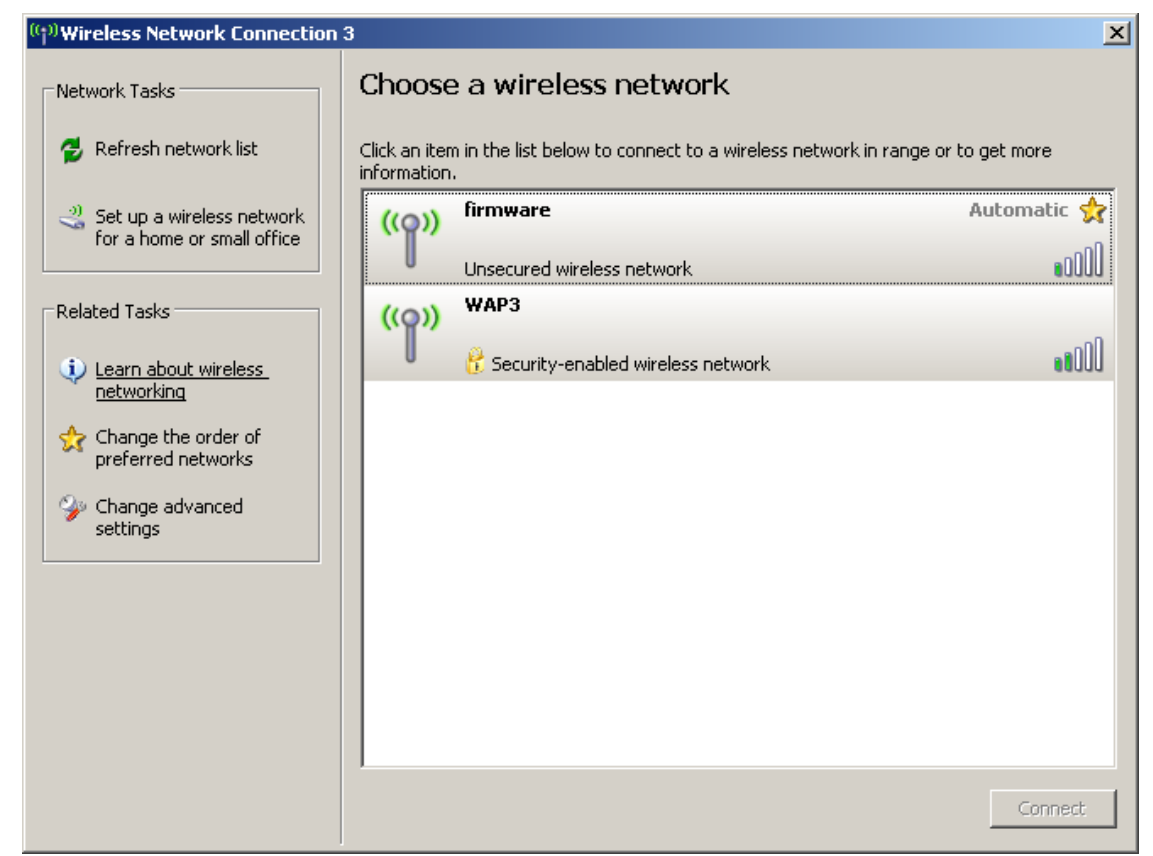

- 6. The Optimized Use for Wi-Fi, 8.4" / 10.4" /12.1". (Antenna's location)
  - A. 8.4" Wireless Antenna's location:

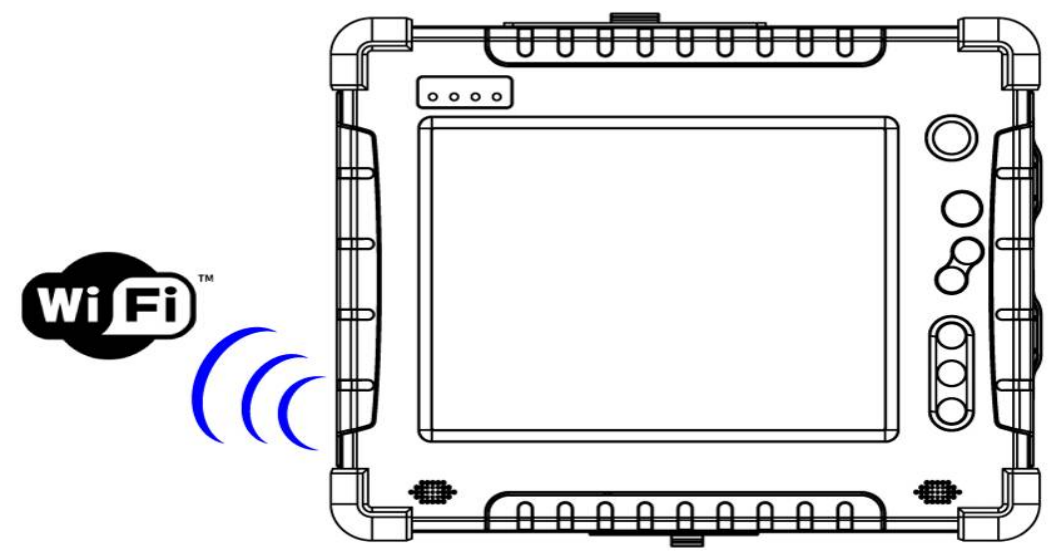
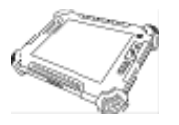

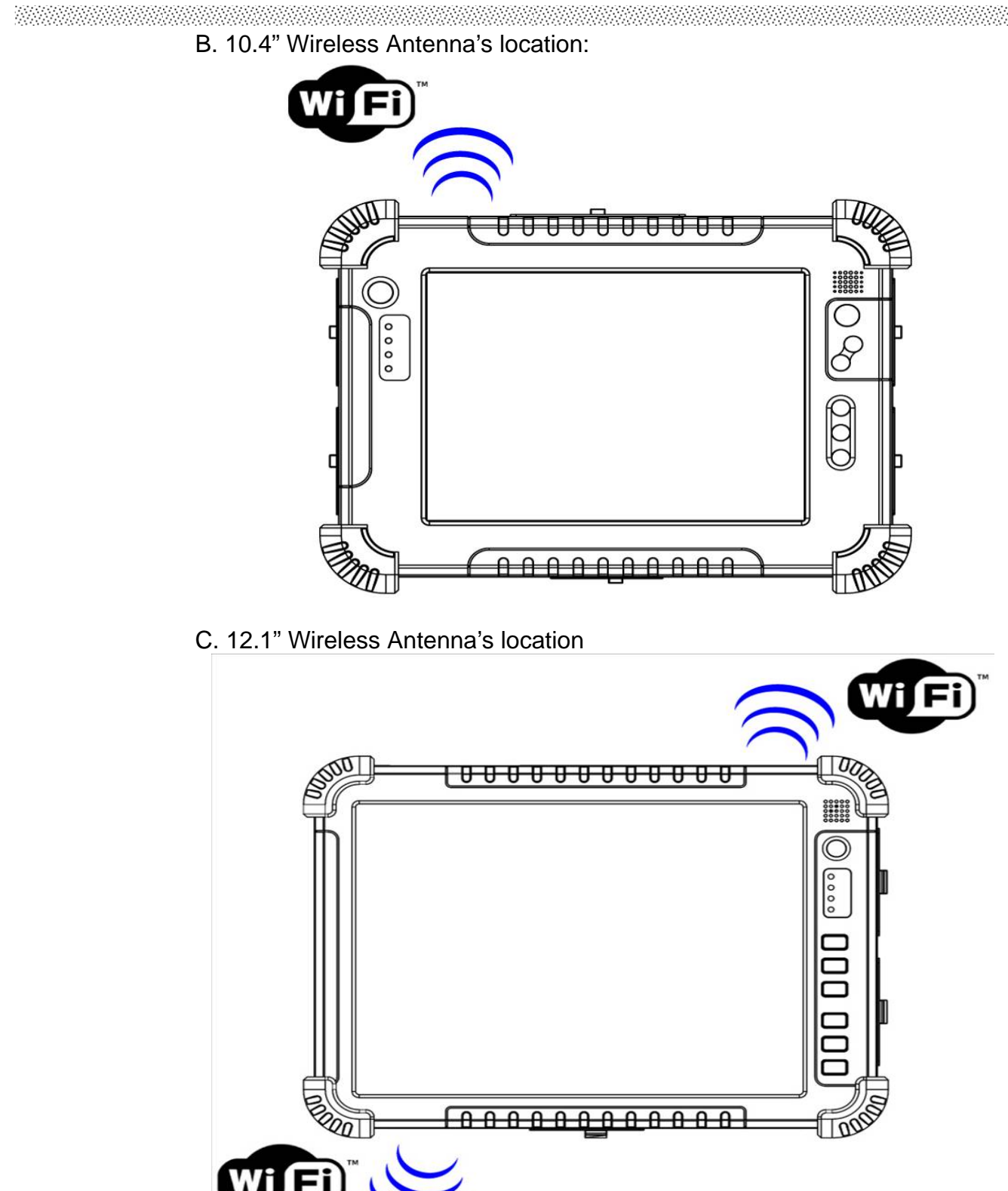

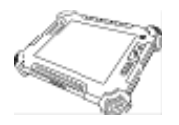

#### 2.2.5 Using the Bluetooth Wireless Feature (Optional)

We apply Bluetooth 2.1+ EDR module for default function of the Tablet PC series. Depending on your application, the Bluetooth module can give you capability for short-range wireless communications between devices without requiring a cable connection. The transmission can go through walls, pockets and briefcases as long as two devices are within range around 10 meters. Following the easy step to connect to the Bluetooth communication.

1. Choose **HotTab AP** Menu function and making sure the Bluetooth function is "On".

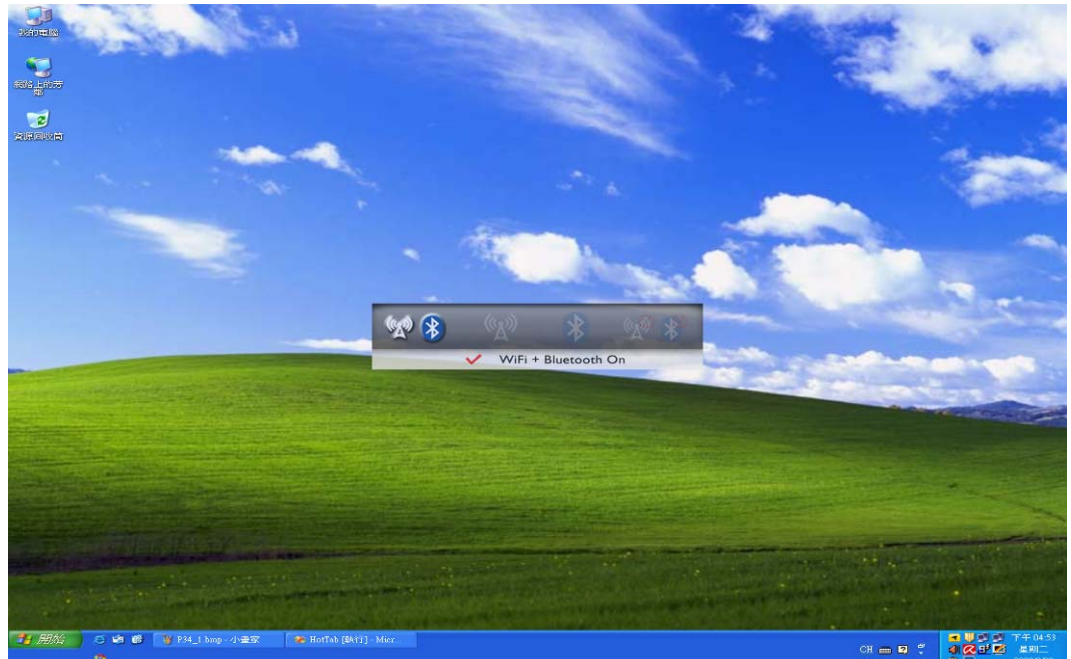

2. After installing the bluetooth driver utility, the Bluetooth icon will shown on screen, double click the icon and it will search any bluetooth device automatically. Or double click "**Search Devices**" to search again.

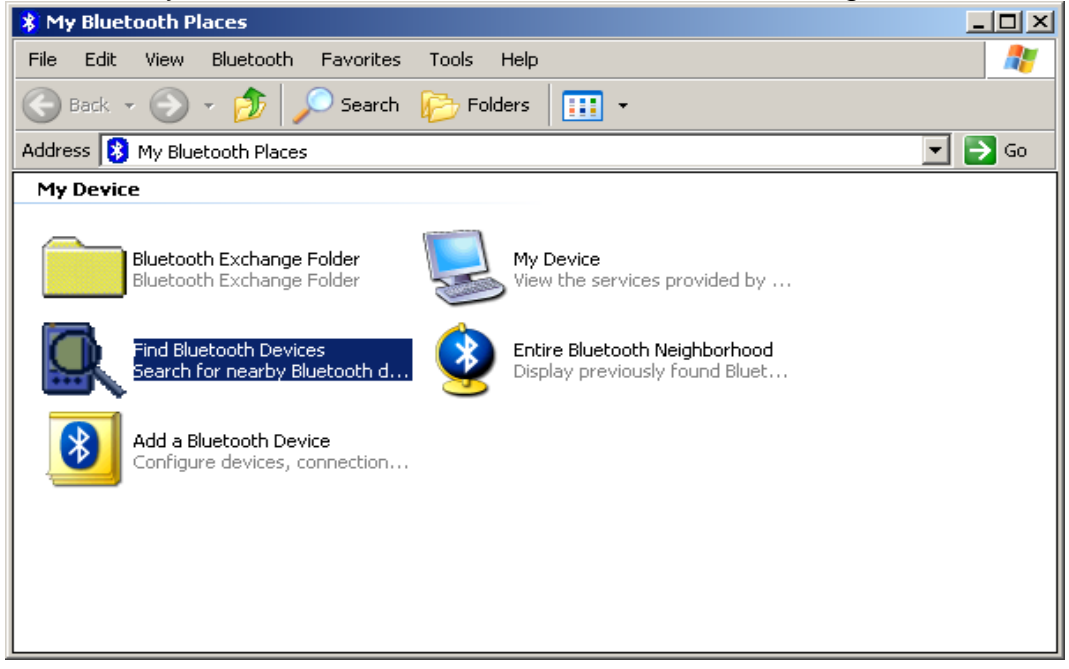

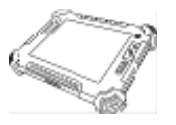

3. Choose the bluetooth device you want to connect, and left click to choose "**Connect**". Then the device will be connected to the module.

| 🕵 My Bluetooth Places\Entire Bluetooth Neighborhood         |        |
|-------------------------------------------------------------|--------|
| File Edit View Bluetooth Favorites Tools Help               | A      |
| 🚱 Back 🔹 🕥 🖌 🏂 🔎 Search 🎼 Folders 🛛 🎹 👻                     |        |
| Address 🖳 My Bluetooth Places\Entire Bluetooth Neighborhood | 💌 🄁 Go |
| K850i<br>Cellular Phone                                     |        |

4. When under connecting, left click to check the connection status, or choose "**Unplug**" to remove the connection.

| 🚉 My Bluetooth I | Places\Entire Bluetooth Neighborhood             |      |
|------------------|--------------------------------------------------|------|
| File Edit View   | Bluetooth Favorites Tools Help                   |      |
| 🕒 Back 👻 🕥       | ) 🗸 🏂 🔎 Search 🌾 Folders 🛛 🎹 👻                   |      |
| Address 🖳 My Blu | uetooth Places\Entire Bluetooth Neighborhood 💌 💌 | 🔁 Со |
| Kesni            |                                                  |      |
| Cellula          | Explore                                          |      |
| -                | Open                                             |      |
| -                | Add - Physics                                    |      |
| _                |                                                  |      |
|                  | Paste                                            |      |
|                  | Properties                                       |      |
|                  |                                                  |      |
|                  |                                                  |      |
|                  |                                                  |      |
|                  |                                                  |      |
|                  |                                                  |      |
|                  |                                                  |      |
|                  |                                                  |      |

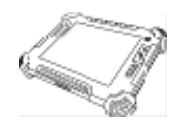

# **CHAPTER 3**

## **Expanding Your Tablet PC**

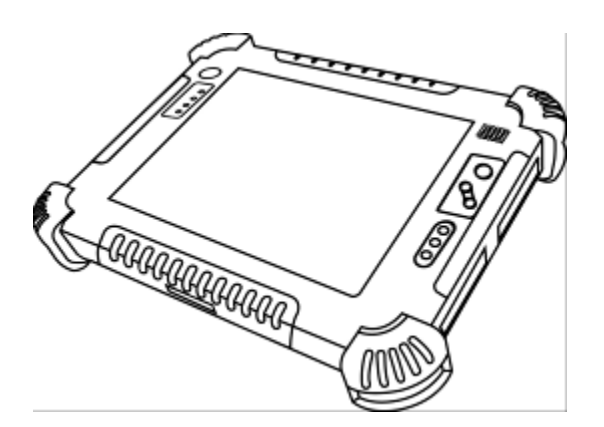

**Users Manual** 

#### CHAPTER 3 EXPANDING YOUR TABLET PC

#### 3.1 How and When to Use BIOS Setup

For enter to the Tablet PC BIOS setup, you need connect to external USB interface keyboard, press "**Del**" key when the prompt appears on the screen during start up. The prompt screen shows only few seconds so need press Del key quickly.

#### \*\*NOTICE

### Updated BIOS version may be published after the manual is released. Check with the latest version of BIOS on website.

You may need to run BIOS setup utility when the below status.

- 1. Error message on sreen indicate to check BIOS setup.
- 2. Restoring the factory default settings.
- 3. Modifing the specific hardware specification
- 4. Want to optimize the specification.

To control the keyboard to select BIOS utility setup, you need

| Keyboard Icon             | Function Description                                       |  |
|---------------------------|------------------------------------------------------------|--|
| $\leftarrow, \rightarrow$ | Selects a menu title                                       |  |
| $\uparrow,\downarrow$     | Selects an item or option                                  |  |
| Enter                     | Go to the sub-menu when available                          |  |
|                           | Opens or closes the option window when an item is selected |  |
| Esc                       | To leave sub-menu and return to main menu.                 |  |

#### \*\*NOTICE

You can press the F1, F9, F10, –/+, and Esc keys by connecting a USB keyboard to your tablet PC. Make sure that the item "**Legacy USB Support**" under the Main menu is set at Enabled (default).

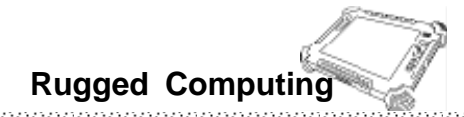

#### **3.2 BIOS Functions**

#### 3.2.1 Main Menu

The main menu contains the information of the Tablet system including BIOS version, processor, system memory, time, and date.

| BTOS SETUP ITTLITY                                                                                                    |                                |                                                                                                    |
|----------------------------------------------------------------------------------------------------|--------------------------------|----------------------------------------------------------------------------------------------------|
| Main Advanced Boot Sec                                                                                                    | curity Exit                    |                                                                                                    |
| System Overview<br>AMIBIOS<br>Version :08.00.15<br>Build Version :1980_011T0<br>EC Version :1980E114<br>VBIOS Version :800*600 18Bit S | <br>SC                         | Use [ENTER], [TAB]<br>or [SHIFT-TAB] to<br>select a field.<br>Use [+] or [-] to<br>configure system Time. |
| Processor                                                                                                    |                                |                                                                                                    |
| Speed :255MHz<br>Count :255                                                                                                    |                                |                                                                                                    |
| Queter Mener                                                                                                    |                                | ← Select Screen                                                                                           |
| Size :1019MB                                                                                                    |                                | +- Change Field<br>Tab Select Field                                                                       |
| System Time<br>System Date                                                                                                    | [00:03:50]<br>[Tue 01/01/2002] | F1 General Help<br>F10 Save and Exit<br>ESC Exit                                                          |
| v02.61 (C) Comuniant (                                                                                                    | 1985-2006, American Med        | atrends. Inc.                                                                                             |

#### 3.2.2 Advanced Menu

The advanced menu contains the configuration information of CPU, IDE/ SATA, ACPI, APM Configuration and Battery Calibration.

| BIOS SETUP UTILITY                                                                           |                                                                                                    |
|----------------------------------------------------------------------------------------------|----------------------------------------------------------------------------------------------------|
| Main <mark>Advanced Boot Security Exit</mark>                                                |                                                                                                    |
| Advanced Settings                                                                            | Configure CPU.                                                                                                    |
| WARNING: Setting wrong values in below sections<br>may cause system to malfunction.          |                                                                                                    |
| <ul> <li>CPU Configuration</li> <li>IDE Configuration</li> <li>ACPI Configuration</li> </ul> |                                                                                                    |
| Battery Calibration                                                                          |                                                                                                    |
|                                                                                              | <ul> <li>← Select Screen</li> <li>↑↓ Select Item</li> <li>Enter Go to Sub Screen</li> <li>F1 General Help</li> <li>F10 Save and Exit</li> <li>ESC Exit</li> </ul> |
| v02.61 (C)Copyright 1985-2006, American Me                                                   | gatrends, Inc.                                                                                                    |

#### 1. CPU Configuration

| BIOS SETUP UTILITY                                                                                                    |                                                                                                    |
|----------------------------------------------------------------------------------------------------|----------------------------------------------------------------------------------------------------|
| Advanced                                                                                                    |                                                                                                    |
| Configure advanced CPU settings<br>Module Version:3F.15                                                                                                    | Disabled for WindowsXP                                                                                                    |
| Manufacturer:Intel         Frequency       :1.60GHz         FSB Speed       :400MHz         Cache L1       :0 KB         Cache L2       :0 KB         Ratio Actual Value:11         Max CPUID Value Limit       [Disabled]         Frequency         Execute-Disable         Bit Camability | e Salast Screen                                                                                                    |
| Hyper Threading Technology [Enabled]                                                                                                    | <ul> <li>Select Screen</li> <li>Select Item</li> <li>Change Option</li> <li>F1 General Help</li> <li>F10 Save and Exit</li> <li>ESC Exit</li> </ul> |
| 002.61 (C)Copyright 1985-2006, American Me                                                                                                    | gatrends, Inc.                                                                                                    |

2. IDE/ SATA Configuration

| Advanced                                                             | BIOS SETUP UTILITY                                |                                                                                                    |
|----------------------------------------------------------------------|---------------------------------------------------|----------------------------------------------------------------------------------------------------|
| IDE Configuration                                                    |                                                   | Options                                                                                                    |
| ATA/IDE Configuration<br>▶ Primary IDE Master<br>▶ Primary IDE Slave | [Compatible]<br>: [Hard Disk]<br>: [Not Detected] | Disabled<br>Compatible                                                                                                    |
|                                                                      |                                                   | <ul> <li>← Select Screen</li> <li>↑↓ Select Item</li> <li>+- Change Option</li> <li>F1 General Help</li> <li>F10 Save and Exit</li> <li>ESC Exit</li> </ul> |
| v02.61 (C) Copyr i                                                   | ght 1985-2006, American Me                        | egatrends, Inc.                                                                                                    |

**Users Manual** 

| BIOS SETUP UTILITY                                                                                                    |                                                                                                    |
|----------------------------------------------------------------------------------------------------|----------------------------------------------------------------------------------------------------|
| Primary IDE Master                                                                                                    |                                                                                                    |
| Device :Hard Disk<br>Vendor :FUJITSU MHW2080AT<br>Size :80.0GB<br>LBA Mode :Supported<br>Block Mode:16Sectors<br>PIO Mode :4<br>Async DMA :MultiWord DMA-2<br>Ultra DMA :Ultra DMA-2<br>S.M.A.R.T.:Supported | <ul> <li>← Select Screen</li> <li>↑↓ Select Item</li> <li>F1 General Help</li> <li>F10 Save and Exit</li> <li>ESC Exit</li> </ul> |
|                                                                                                    | watrends. Inc.                                                                                                    |

#### 3. ACPI Configuration

|                       | BIOS SETUP UTILITY                  |                                                |
|-----------------------|-------------------------------------|------------------------------------------------|
| Advanced              |                                     |                                                |
| ACPI Settings         | FACDT 4 01                          | Enable RSDP pointers<br>to 64-bit Fixed System |
| HCPI Version Features | CHCP1 01.01                         | ACPI version has some                          |
|                       | ACPI v1.0<br>ACPI v2.0<br>ACPI v3.0 | ← Select Screen                                |
|                       |                                     | 14 Select Item                                 |
|                       |                                     | F1 General Help                                |
|                       |                                     | F10 Save and Exit                              |
|                       |                                     | ESC Exit                                       |
| v02.61 (C) Copyr      | ight 1985-2006, American Me         | gatrends, Inc.                                 |

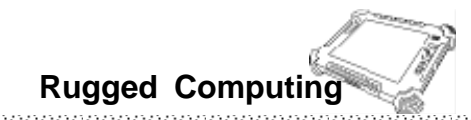

#### 4. Battery Calibration

|                                                              | BIOS SETUR                              | P UTILITY                 |                                                                                                    |
|--------------------------------------------------------------|-----------------------------------------|---------------------------|----------------------------------------------------------------------------------------------------|
| <u>Main</u> Advanced <u>B</u>                                | oot Security                            | Exit                      |                                                                                                    |
| Advanced Settings<br>WARNING: Setting wron<br>may cause sy   | g values in below<br>stem to malfunctio | sections<br>m.            | Battery Calibration<br>This may take several<br>hours.                                                     |
| ► CPU Configuration                                          |                                         |                           |                                                                                                    |
| ► IDE Configuration ► ACPI Configuration Battery Calibration | Start Battery C                         | Calibration ?<br>[Cancel] | Select Screen<br>Select Item<br>Enter Go to Sub Screen<br>F1 General Help<br>F10 Save and Exit<br>ESC Exit |
| v02.61 (C)C                                                  | opyright 1985-2006                      | 5, American Meg           | atrends, Inc.                                                                                              |

#### 3.2.3 Boot Menu

The Boot menu sets the sequence of the devices to be searched for the operating system.

The bootable devices will be automatically detected during POST and shown here, allowing you to set the sequence that the BIOS uses to look for a boot device from which to load the operating system. A brief description of button usage is listed next:

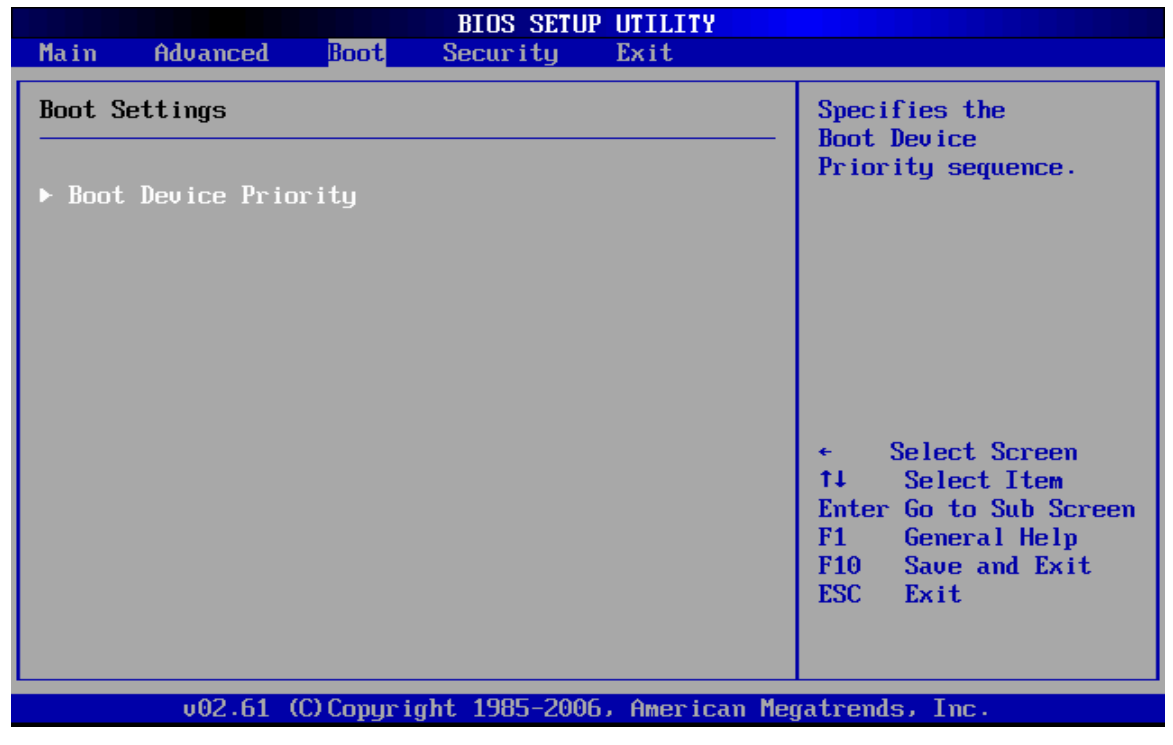

**Users Manual** 

| BIOS SETUP UTILITY                                                                                                    |                                                                                                    |  |
|----------------------------------------------------------------------------------------------------|----------------------------------------------------------------------------------------------------|--|
| Boot                                                                                                    |                                                                                                    |  |
| Boot Device Priority         1st Boot Device       [USB:ATAPI DUD A]         2nd Boot Device       [USB:Kingston DataT]         3rd Boot Device       [HDD:PM-FUJITSU MHW]         4th Boot Device       [HDD:SDC]         5th Boot Device       [Network:Realtek Bo] | Specifies the boot<br>sequence from the<br>available devices.<br>A device enclosed in<br>parenthesis has been<br>disabled in the<br>corresponding type<br>menu.<br>← Select Screen<br>1↓ Select Item<br>+- Change Option<br>F1 General Help<br>F10 Save and Exit<br>ESC Exit |  |

BIOS SETUP UTILITY

| ם                                                     | DOC                                                                                                    |                                                                                                    |
|-------------------------------------------------------|----------------------------------------------------------------------------------------------------|----------------------------------------------------------------------------------------------------|
| Boot Device Priority                                  |                                                                                                    | Specifies the boot<br>sequence from the                                                                                                    |
| 2nd Boot Device<br>3rd Boot Device<br>4th Boot Device | [USB:Kingston DataT]<br>[HDD:PM-FUJITSU MHW]<br>[HDD:SDC]                                                                                | A device enclosed in parenthesis has been                                                                                                    |
| 5th Boot Device                                       | Options<br>USB:ATAPI DVD A<br>HDD:PM-FUJITSU MHW2080AT<br>USB:Kingston DataTraveler<br>HDD:SDC<br>Network:Realtek Boot Agent<br>Disabled | disabled in the<br>corresponding type<br>menu.<br>← Select Screen<br>↑↓ Select Item<br>+- Change Option<br>F1 General Help<br>F10 Save and Exit<br>ESC Exit |
| v02.61 (C)C                                           | opyright 1985-2006, American Me                                                                                                    | gatrends, Inc.                                                                                                    |

Chck the Hard Disk Device in Hard Disk Drives.

#### 3.2.4 Security Menu

Change Supervisor Password, Change User Passwaord and Clear User Password.

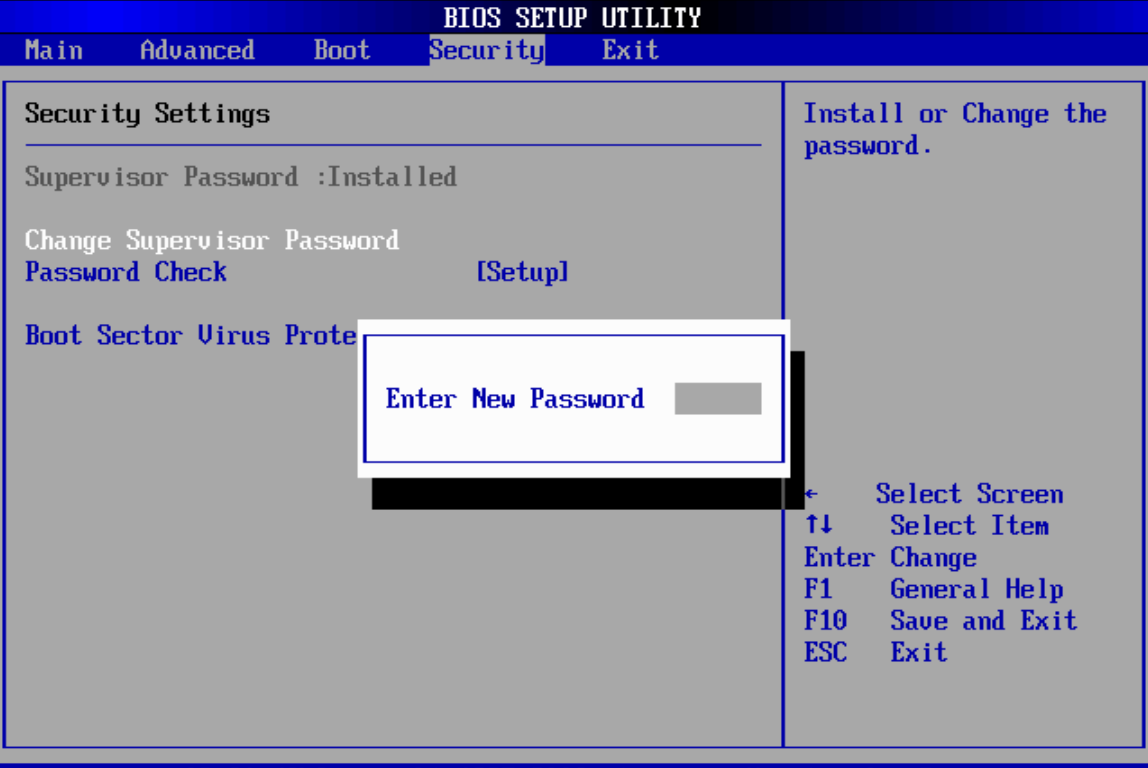

v02.61 (C)Copyright 1985-2006, American Megatrends, Inc.

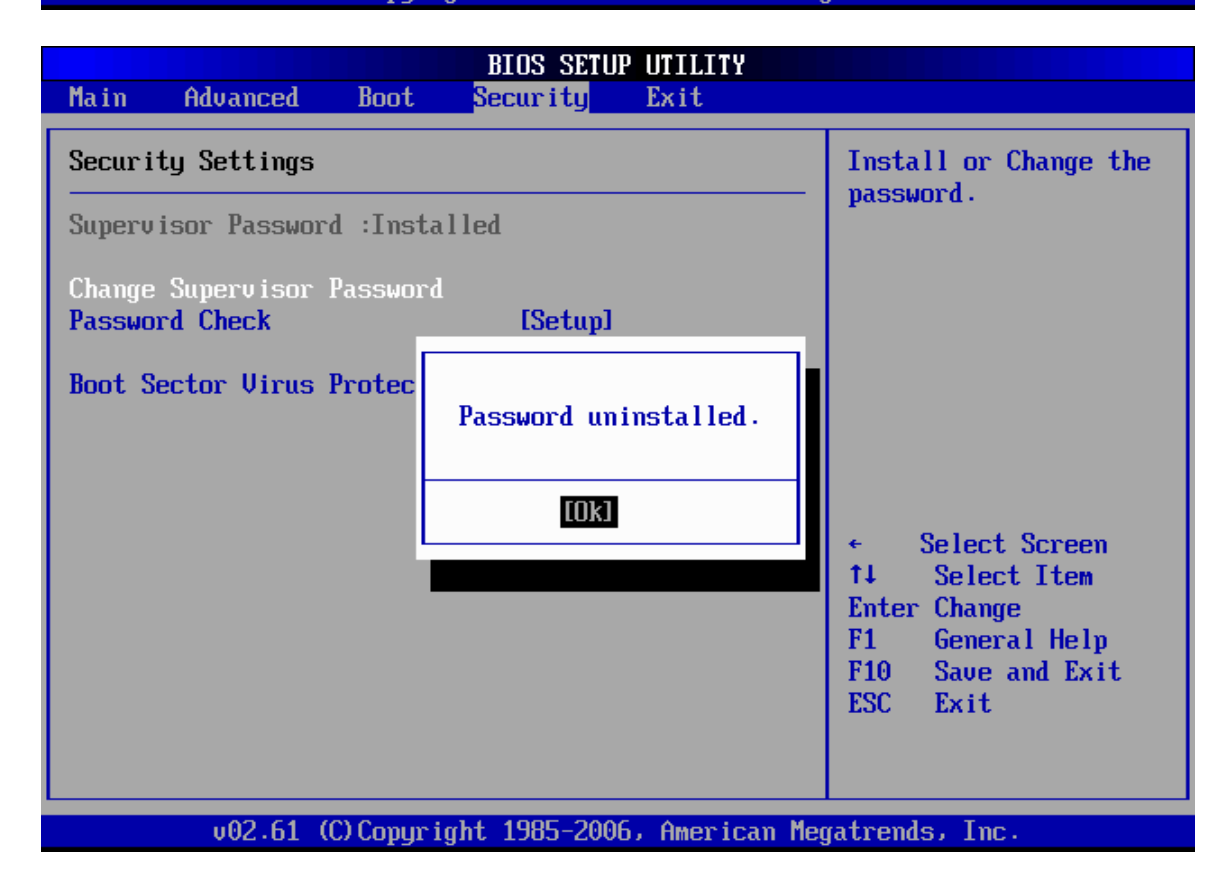

#### 3.2.5 Exit Menu

The Exit menu displays ways of exiting BIOS Setup utility. After finishing with your settings, you must save and exit so that the changes can take effect.

**Save Changes and Exit** saves the changes you have made and exits BIOS Setup utility.

**Discarding Changes and Exit** exits BIOS Setup utility without saving the changes you have made.

**Discard Changes** restores the previous values for all the items.

Load Optimal Default loads the factory default values for all the items.

|                               |                                          |               | BIOS SETU    | P UTILITY    |                                                                            |
|-------------------------------|------------------------------------------|---------------|--------------|--------------|----------------------------------------------------------------------------|
| Main                          | Advanced                                 | Boot          | Security     | Exit         |                                                                            |
| Exit Op                       | tions                                    |               |              |              | Exit system setup                                                          |
| Save Ch<br>Discard<br>Discard | anges and E<br>. Changes an<br>. Changes | xit<br>d Exit |              |              | changes.<br>F10 key can be used                                            |
| Load Op<br>Load Fa            | timal D<br>ilsafe<br>S                   | ave conf      | iguration ch | anges and ex | for this operation.                                                        |
|                               |                                          | Γ             | Okl          | ICance       | 1]<br>ect Screen                                                           |
|                               |                                          |               |              |              | Enter Go to Sub Screen<br>F1 General Help<br>F10 Save and Exit<br>ESC Exit |
|                               | v02.61 (                                 | C) Copur i    | aht 1985-200 | 5, American  | Megatrends, Inc.                                                           |

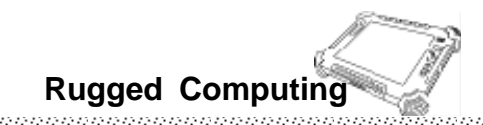

# CHAPTER 4 Driver Installation

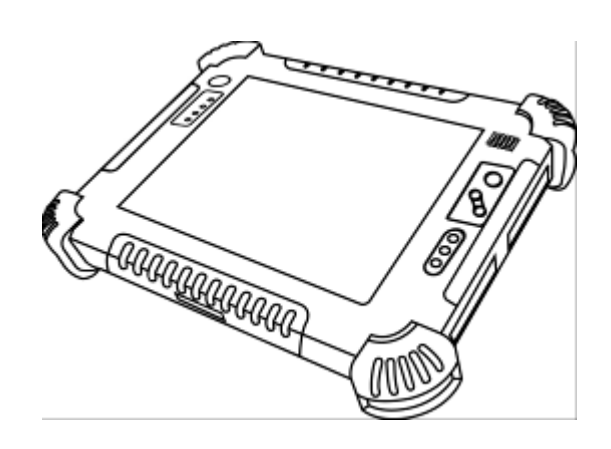

**Users Manual** 

#### CHAPTER 4 DRIVER INSTALLATION

Through Chapter 4.1 to 4.8 to go further for Rugged Tablet PC driver installation guide for <u>Windows XP Professorial</u>, you can easily install all related drivers if without operation system by yourself. The default system will include operation system and you need to install drivers at first time use.

#### 4.1 Installation of Chipset Driver Installation

**Step.1** Insert the Driver Utility CD into CD-ROM. Open the file folder named "a\_ Chipset", and Click on "Setup" to install the driver.

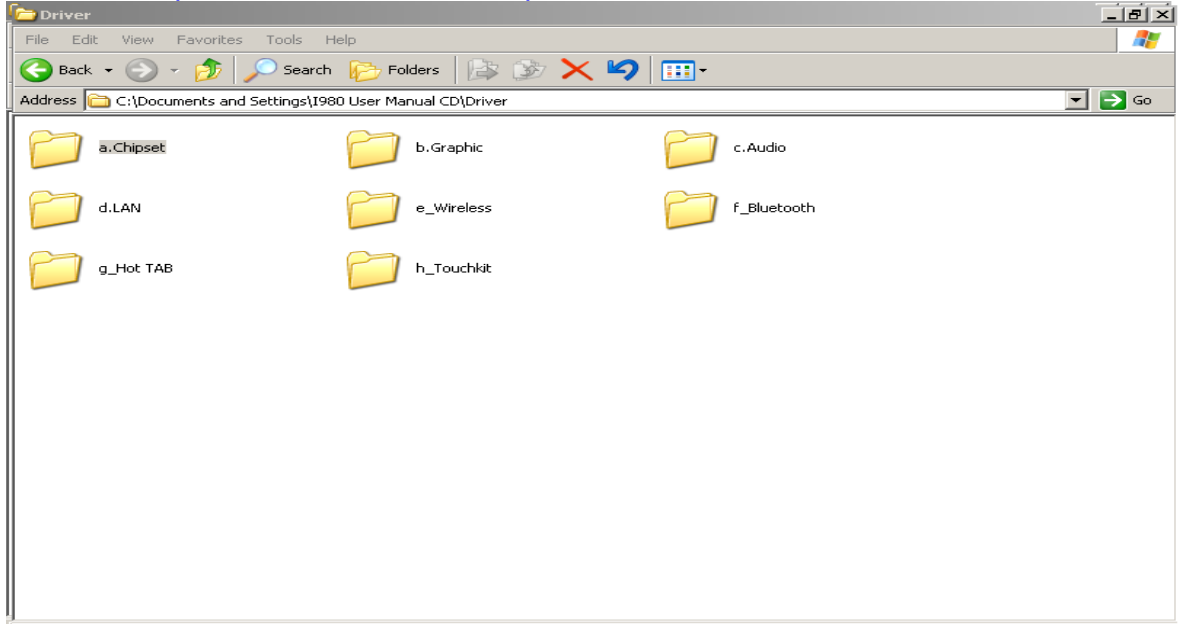

**Step.2** Click on "Next" to install driver.

| Intel® Chipset Device Software                                                                                             |                                              |
|----------------------------------------------------------------------------------------------------|----------------------------------------------|
| Intel® Chipset Device Software                                                                                             | intel                                        |
| Welcome to the Setup Program                                                                                               |                                              |
| This setup program will install the Intel® Chipset Device Sof<br>strongly recommended that you exit all programs before co | tware onto this computer. It is ntinuing.    |
| < Back                                                                                                    | < Next > CancelIntel® Installation Framework |

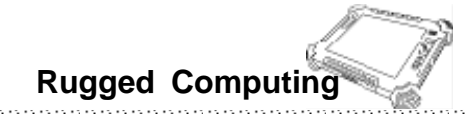

| Slep. S Chick off Tes to install the unive | Step.3 | " to install the drive | "Yes" |
|--------------------------------------------|--------|------------------------|-------|
|--------------------------------------------|--------|------------------------|-------|

| tel® Chipset Device Software                                                                                                    |                                                                                                    |                                                                                                    |                   |
|----------------------------------------------------------------------------------------------------|----------------------------------------------------------------------------------------------------|----------------------------------------------------------------------------------------------------|-------------------|
| Intel® Chipset Device S<br>License Agreement                                                                                                    | Software                                                                                                    |                                                                                                    | (intel)           |
| You must accept all of the terms of the lice<br>program. Do you accept the terms?<br>INTEL SOFTWARE LICENSE AGREEMENT (<br>IMPORTANT - READ BEFORE COPYING, II<br>Do not use or load this software and any<br>until you have carefully read the following<br>Software, you agree to the terms of this<br>install or use the Software.<br>Please Also Note:<br>* If you are an Original Equipment Manuf. | nse agreement in orde<br>(OEM / IHV / ISV Distri<br>NSTALLING OR USING<br>associated materials (<br>g terms and conditions<br>Agreement. If you do<br>acturer (OEM), Indene | er to continue the<br>bution & Single U<br>,<br>collectively, the '<br>, By loading or us<br>not wish to so ag | e setup<br>Iser)  |
| (IHV), or Independent Software Vendor (                                                                                                    | ISV), this complete LIC                                                                                                    | IENSE AGREEME                                                                                                  | NT applies;       |
|                                                                                                    |                                                                                                    | Intel® Insta                                                                                                   | llation Framework |

**Step.4** Follow the step by step and click on "Next" to install the driver, then Click on "Yes, I want to restart this computer now" to proceed.

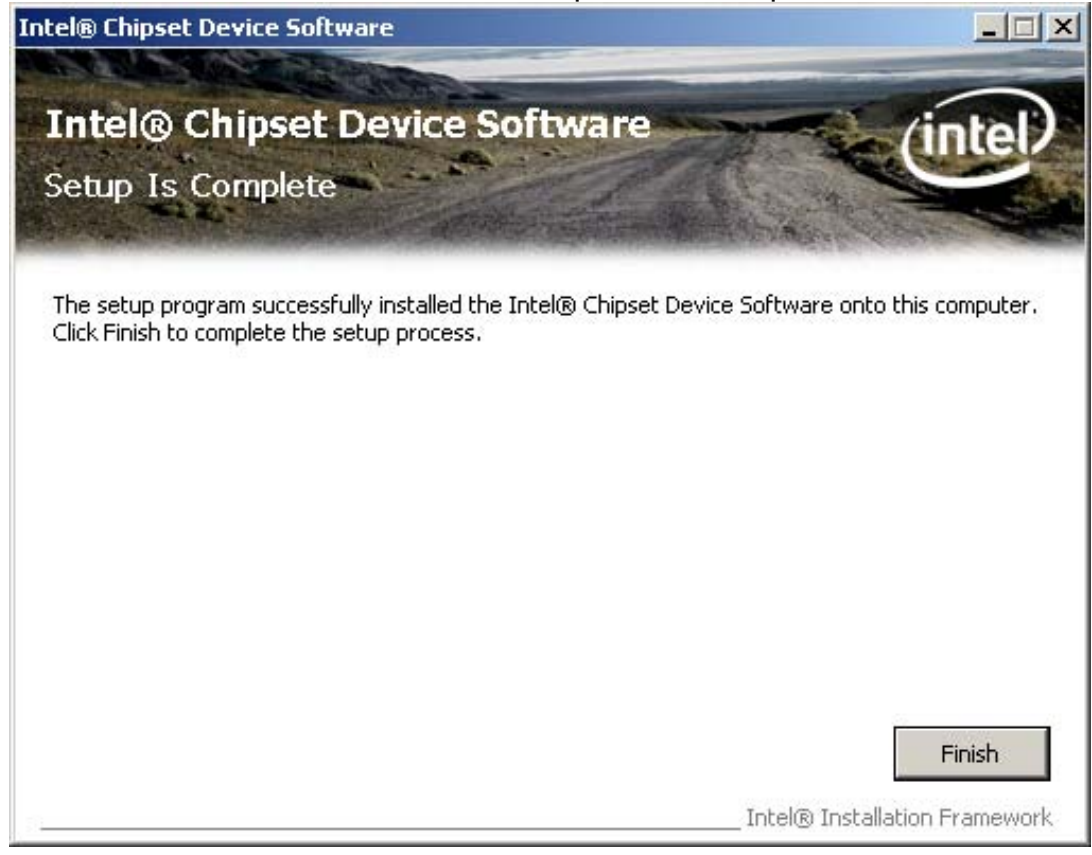

#### 4.2 Graphic Driver Installation

The system is equipped with Intel 945 GSE Chipset + US15W Companion Device. The Intel Graphic Drivers should be installed first, and it will enable "Video Controller (VGA compatible). Follow the instructions below to complete the installation. You will quickly complete the installation.

**Step.1** Insert the Driver Utility CD into CD-ROM. Open the file folder named "b\_ Graphic ", and Click on "Setup" to start the setup procedure.

| 🔁 b.Graj | phic                                                         |                                                                                                    | _ 8 ×  |
|----------|--------------------------------------------------------------|----------------------------------------------------------------------------------------------------|--------|
| File Ec  | lit View Favorites Tools H                                   | elp                                                                                                    |        |
| G Back   | < 👻 🕥 👻 🏂 🔎 Search                                           | Normal 😰 🎲 🗙 🍫 🥅 \cdots                                                                                                    |        |
| Address  | C:\Documents and Settings\I98                                | 0 User Manual CD\Driver\b.Graphic                                                                                                    | 💌 🄁 Go |
|          | HDMI                                                         | Lang DLPCO                                                                                                    |        |
| <b></b>  | <b>autorun</b><br>  Setup Information<br>  1 KB              | difxapi.dll<br>2.1.0.0<br>Driver Install Frameworks for                                                                                                    |        |
| <b></b>  | IIF2<br>Configuration Settings<br>5 KB                       | license     readme       Text Document     Image: Comparison of the second second sec |        |
|          | Setup<br>Intel® Graphics Media Acceler<br>Intel® Corporation |                                                                                                    |        |
|          |                                                              |                                                                                                    |        |
|          |                                                              |                                                                                                    |        |
|          |                                                              |                                                                                                    |        |
|          |                                                              |                                                                                                    |        |
|          |                                                              |                                                                                                    |        |

**Step.2** Follow the step by step and click on "Next "to install the Driver, then chick Click on "Yes, I want to restart this computer now" to proceed.

| Intel® Graphics Media Accelerator 500                                                                          |
|----------------------------------------------------------------------------------------------------|
| Intel® Graphics Media Accelerator 500                                                                          |
| You must restart this computer for the changes to take effect. Would you like to restart the computer now?     |
| <ul> <li>Yes, I want to restart this computer now.</li> <li>No, I will restart this computer later.</li> </ul> |
| Click Finish, then remove any installation media from the drives.                                              |
| Intel® Installation Framework                                                                                  |

#### 4.3 Audio Driver Installation

The VT1708A HAD is a High Definition Audio Codec. Build-in High Quality Headphone Amplifier and 4 Stereo DACs, Support 16-bit and 192 KHz Samples. It integrates Sample Rate Converters on all channels. This codec is designed with aggressive power management to achieve low power consumption.

**Step.1** Insert the Driver Utility CD. Open the file folder named "c\_ Audio" and click on "Setup" to start the setup procedure.

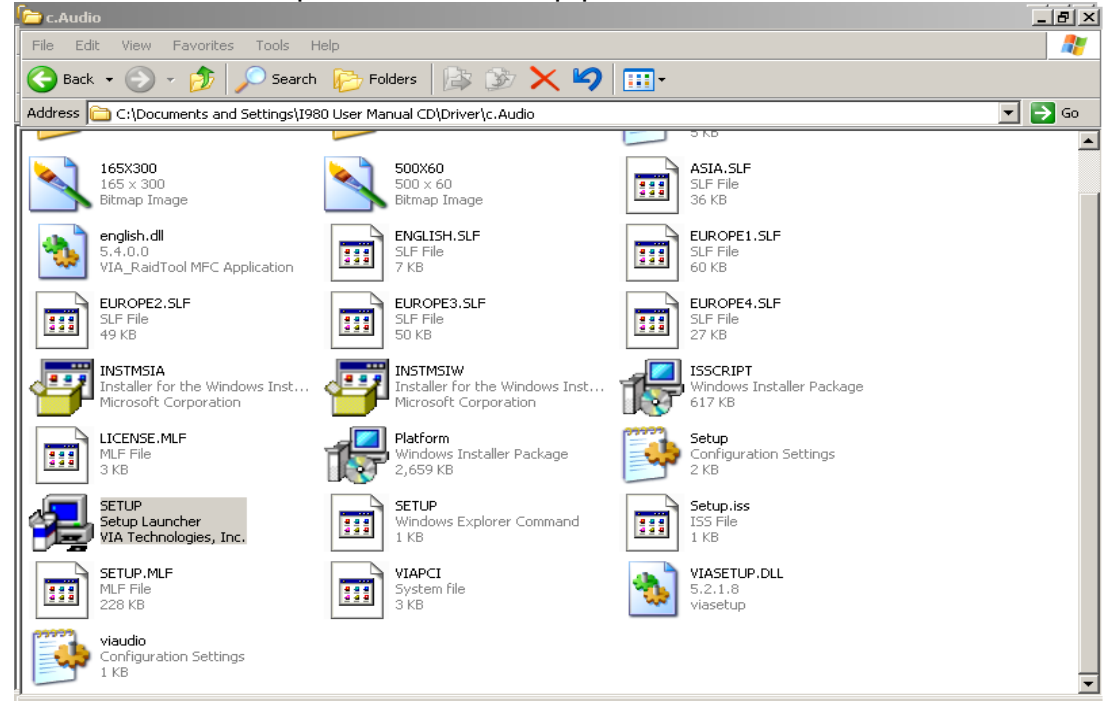

#### Step.2 Click on "Next" to install the driver.

| Welcome          |                        |                            |                        | 101010101   |
|------------------|------------------------|----------------------------|------------------------|-------------|
| Undete or ren    | nove the program       | 10.                        |                        | A XXX 01017 |
| Opuate of fer    | nove the program.      | 10107                      | 01010 10               | Vinyl       |
| Welcome to       | the VIA HD Audio LIAA  | Driver Setup Program       | Setun Maintenance n    | rogram This |
| program lets     | s you modify the curre | nt installation. Click one | e of the options below | w.          |
|                  |                        |                            |                        |             |
| ~                | 1. 40                  |                            |                        |             |
| • Install/U      | pdate(U)               |                            |                        |             |
| 15               | Select components      | to update or add new c     | component to install   |             |
|                  |                        |                            |                        |             |
| C Remove         |                        |                            |                        |             |
| <b>S</b>         | Coloct components      | to romaila                 |                        |             |
|                  | Select components      |                            |                        |             |
|                  |                        |                            |                        |             |
| hallShield       |                        |                            |                        |             |
| anomero          |                        |                            |                        |             |
|                  |                        | < Back                     | Next >                 | Cancel      |
| lersion:5.2.1.27 |                        |                            |                        | -           |

## **Step.3** Click on "VIA HD Audio Codec Driver v5.50.30.080514" then chick on "Next" to proceed.

| VIA HD Audio UAA Driver Setup Wiz   | ard v5.50.30.080514  |              |                                                                        |                        | X    |
|-------------------------------------|----------------------|--------------|------------------------------------------------------------------------|------------------------|------|
| Install List:                       |                      | 10           |                                                                        | NK 010                 | 2210 |
| To choose the component             | s, the Setup will in | istall them. | 101010101                                                              | Vinyl<br>HD Audo       |      |
| You can select several or           | all components to    | install.     |                                                                        |                        |      |
| ⊽ VIA HD Audio Codec I              | Driver v5.50.30.0    | 80514        | Description<br>Update definition<br>chipsets for load<br>system driver | s of VIA<br>ing proper |      |
| Space Required:<br>Space Available: | C:<br>C:             | 198          | 5000 KB<br>06580 KB                                                    |                        |      |
|                                     |                      | < Back       | Next >                                                                 | Cancel                 |      |

#### **Step.4** Click on "Yes, I want to restart my computer now" to finish the installation. VIA HD Audio UAA Driver Setup Wizard v5.50.30.080514

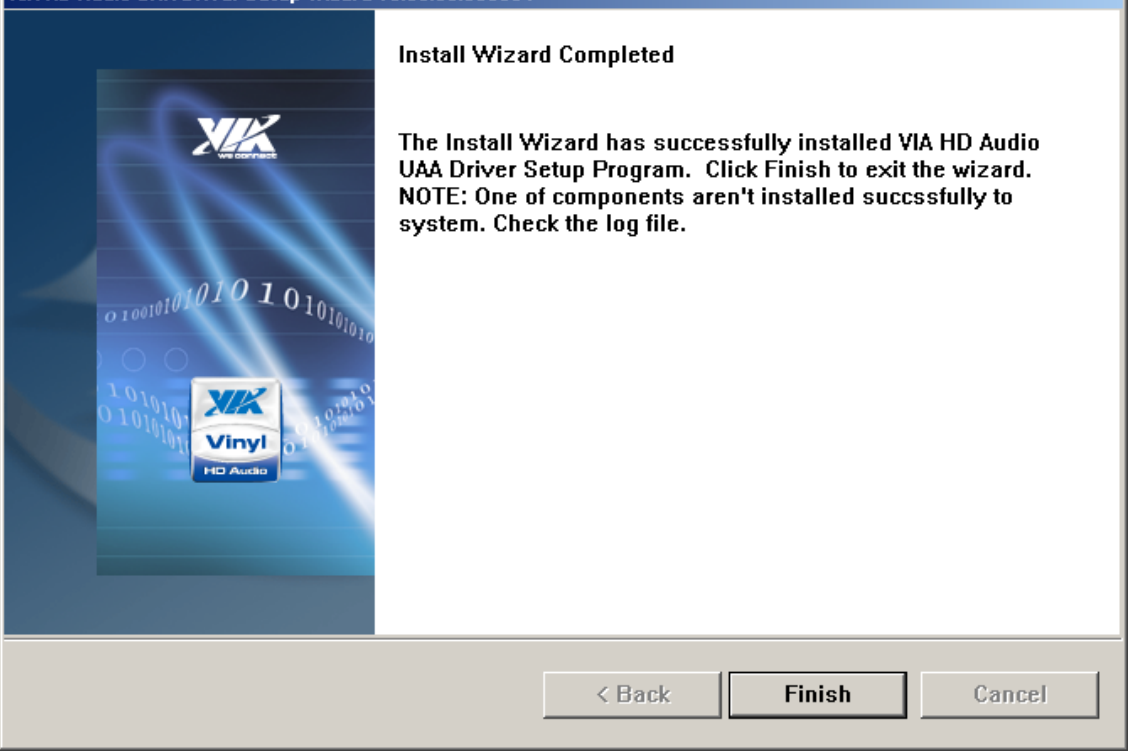

#### 4.4 LAN Driver Installation

Follow the steps below to complete the installation of the Realtek RTL8111B LAN drivers. You will quickly complete the installation.

**Step.1** Insert the Driver Utility CD. Open the file folder named "d\_ LAN", and Click on "Setup" to start the setup procedure.

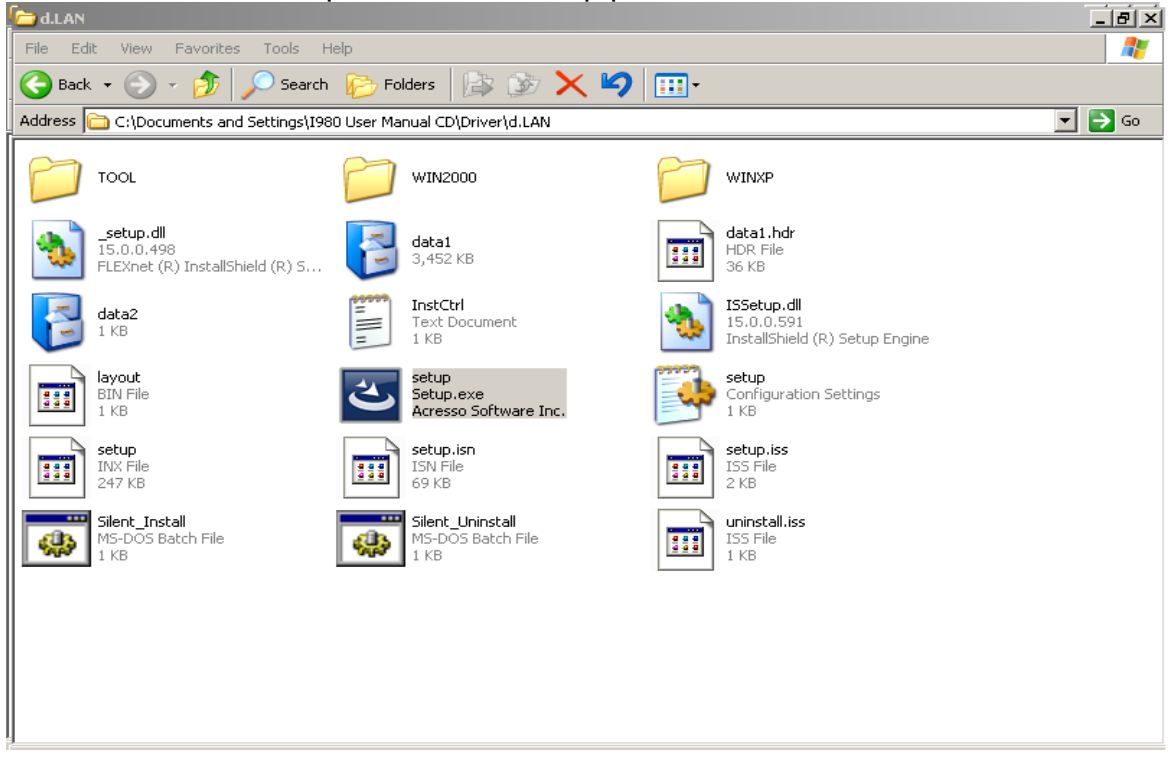

**Step.2** Click on "Next" and step by step to install the driver then click on "Finish" and proceed.

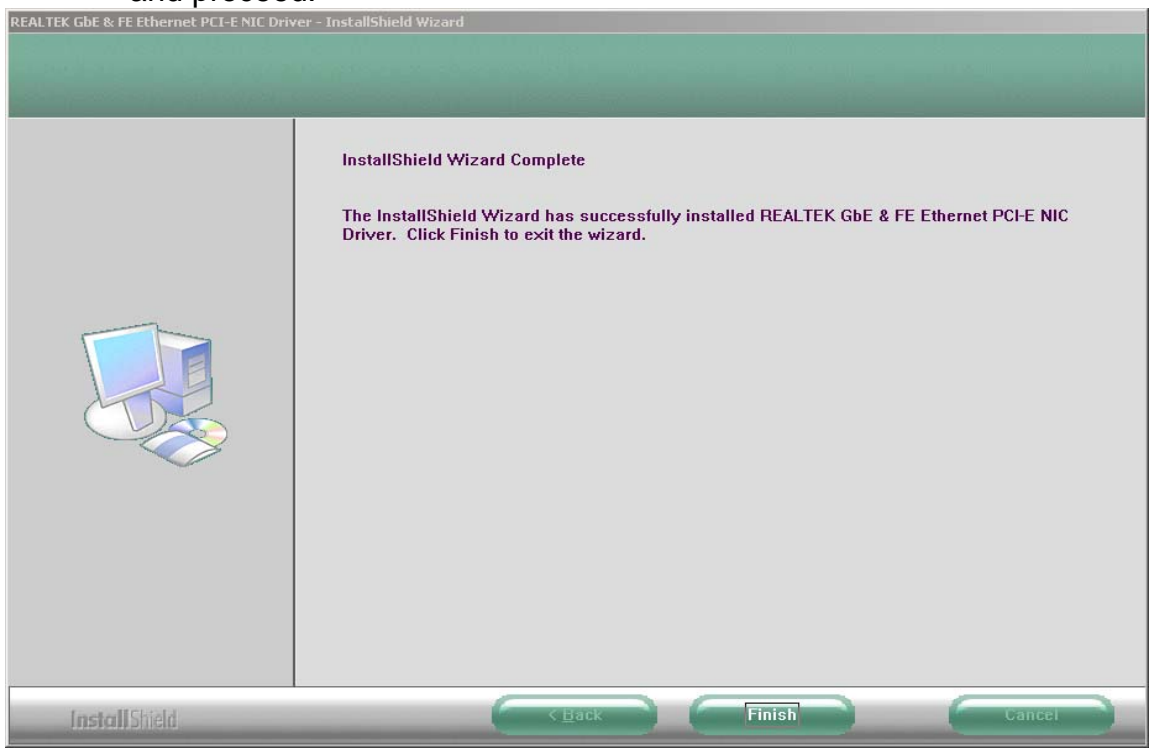

**Users Manual** 

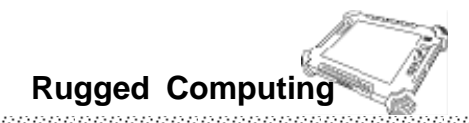

#### 4.5 Wireless LAN Driver Installation

Following the step by step to finish the driver installation

**Step.1** Insert the Driver Utility CD. Open the file folder named "e\_ Wireless" to start the installation program.

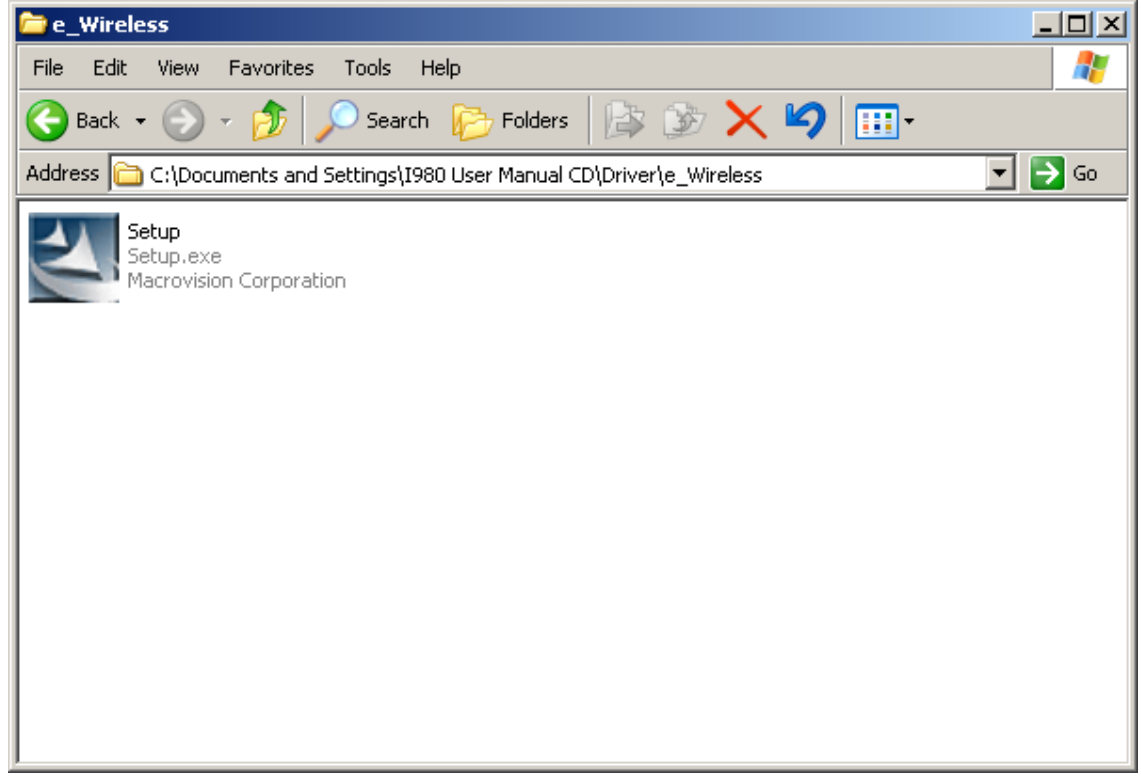

**NOTE:** If you have installed your HotTab function, you must enable the wireless to install your wireless driver.

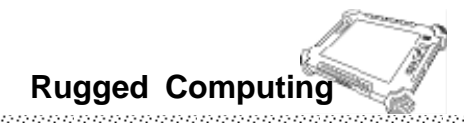

#### 4.6 Bluetooth Driver Installations

Following the step by step to finish the driver installation

**Step.1** Insert the Driver Utility CD. Open the file folder named "f\_ Bluetooth". Press "Install" to start the installation program.

| 🔂 WIDCOMM Bluetooth Software 5.5.0.3200 |                                                                                                    |  |  |  |
|-----------------------------------------|----------------------------------------------------------------------------------------------------|--|--|--|
| (FFF)                                   | Welcome to the InstallShield Wizard for<br>WIDCOMM Bluetooth Software 5.5.0.3200                                                |  |  |  |
|                                         | The InstallShield(R) Wizard will install WIDCOMM Bluetooth<br>Software 5.5.0.3200 on your computer. To continue, click<br>Next. |  |  |  |
|                                         | WARNING: This program is protected by copyright law and international treaties.                                                 |  |  |  |
|                                         | < Back Next > Cancel                                                                                                    |  |  |  |

**Step.2** Choose "I accept the terms in the license agreement" item and click "Next" to go to the installation

| 🔂 WIDCOMM Bluetooth Software 5.5.0.3200                                  |
|--------------------------------------------------------------------------|
| License Agreement Please read the following license agreement carefully. |
|                                                                          |
| END USER LICENSE AGREEMENT                                               |
| THE SOFTWARE ACCOMPANYING THIS END USER                                  |
| LICENSE AGREEMENT (THE "SOFTWARE") IS LICENSED                           |
| TO YOU ONLY ON THE CONDITION THAT YOU ACCEPT ALL                         |
| OF THE TERMS IN THIS END USER LICENSE AGREEMENT.                         |
| THE "YES" BUTTON YOU ACKNOWLEDGE THAT YOU HAVE                           |
| READ THIS AGREEMENT, UNDERSTAND IT AND AGREE                             |
| <ul> <li>I accept the terms in the license agreement</li> </ul>          |
| $\odot$ I do not accept the terms in the license agreement               |
| InstallShield                                                            |
| < Back Next > Cancel                                                     |

## **Step.3** Follow the installation procedure step by step and click "Next" to finish the driver installation.

| 😸 WIDCOMM Bluetooth Softw                                                                                     | are 5.5.0.3200                                                                                                    |               | ×                                               |  |  |
|----------------------------------------------------------------------------------------------------|----------------------------------------------------------------------------------------------------|---------------|-------------------------------------------------|--|--|
| Destination Folder<br>Click Next to install to this folder, or click Change to install to a different folder. |                                                                                                    |               |                                                 |  |  |
| Install WIDCOMM B<br>C:\Program Files\W                                                                       | luetooth Software 5.5.0,320<br>IDCOMM\Bluetooth Software                                                                                     | )0 to:<br>\$\ | Change                                          |  |  |
| InstallShield                                                                                                 | < Back                                                                                                    | Next >        | Cancel                                          |  |  |
| 😼 WIDCOMM Bluetooth Softw                                                                                     | /are                                                                                                    |               | ×                                               |  |  |
|                                                                                                    | InstallShield Wizard<br>The InstallShield Wizard ha<br>Bluetooth Software. Click f<br>Some of the Bluetooth fun<br>the next time you log on. | I Completed   | alled WIDCOMM<br>izard.<br>: be available until |  |  |
|                                                                                                    |                                                                                                    |               |                                                 |  |  |

#### 4.7 HotTab Utility Driver Installations

With our HotTab software application utility, user can very easy to control and program their usual hotkey for help their job.

**Step.1** Insert the Driver Utility CD. Open the file folder named "g\_ Hot TAB". Press the "Setup.exe" to start the installation program.

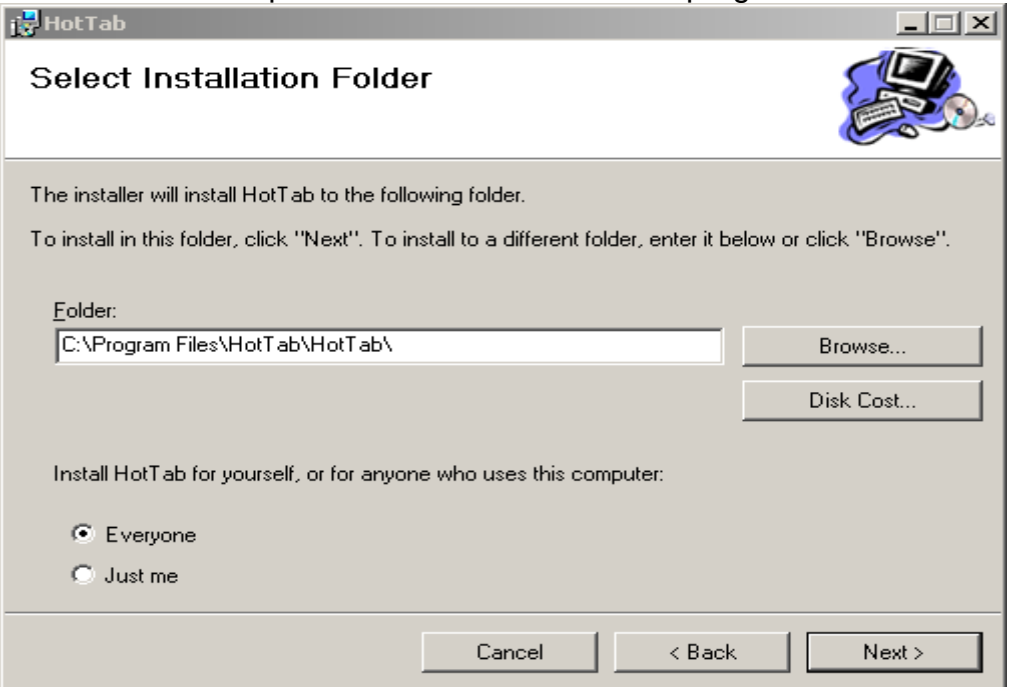

**Step.2** Following the step by step and click "Next" to start the installation, Click "Close" to finish the installation.

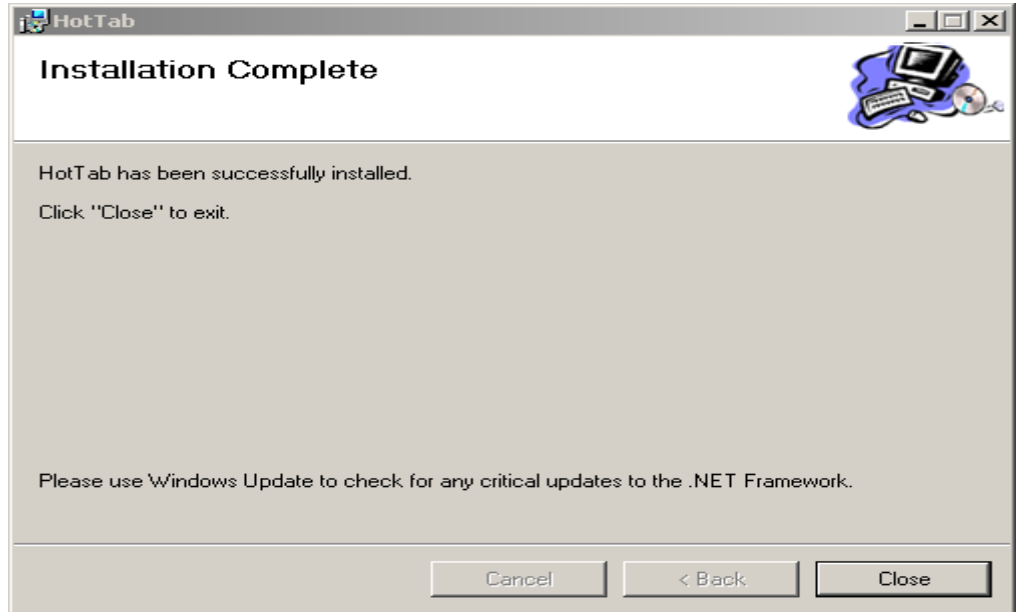

Note: Microsoft .NET Framework 2.0 is necessary before HotTab utility installation. You can download from the following link. http://www.microsoft.com/downloads/details.aspx?FamilyID=0856EACB-4362-4B 0D-8EDD-AAB15C5E04F5&displaylang=en

**Users Manual** 

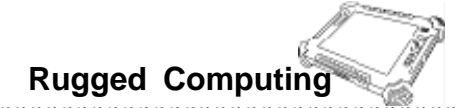

#### 4.8 Touch Driver Installation

Touch Kit is the Premier Touch software, which contains drivers of the touch panel controllers for the specified communication connectors, RS232, PS/2 and USB, and the other two utilities.

The two utilities are as follows:

Touch Tray support

This is utility for emulating the right and left button of mouse through controlling touch panel. Users can toggle between right or left mouse buttons by this utility.

Configuration support The calibration and draw test of touch panel are done by this utility. Besides, users can add or remove for new RS-232 or PS/2 touch panel devices.

Follow these steps to install Touch Kit.

#### Step.1 Insert the Driver Utility CD into CD-ROM. Open the file folder named "h\_ TouchKit", then Click on "Setup.exe" to start the setup procedure.

| 🗁 Driver                   |                                       |             |        |
|----------------------------|---------------------------------------|-------------|--------|
| File Edit View Favorites   | Tools Help                            |             |        |
| 🚱 Back 👻 🕥 🖌 🏂             | 🔎 Search 🛛 🎼 Folders 🛛 🔯 🍞            | × 9 📰 ·     |        |
| Address 🛅 C:\Documents and | d Settings\I980 User Manual CD\Driver |             | 💌 🄁 Go |
| a.Chipset                  | b.Graphic                             | c.Audio     |        |
| d.LAN                      | e_Wireless                            | f_Bluetooth |        |
| g_Hot TAB                  | h_Touchkit                            |             |        |
|                            |                                       |             |        |
|                            |                                       |             |        |
|                            |                                       |             |        |
|                            |                                       |             |        |
|                            |                                       |             |        |
|                            |                                       |             |        |

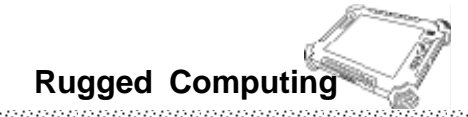

**Step.2** Following the step by step and click "Next" to start the installation, Click "Close" to finish the installation.

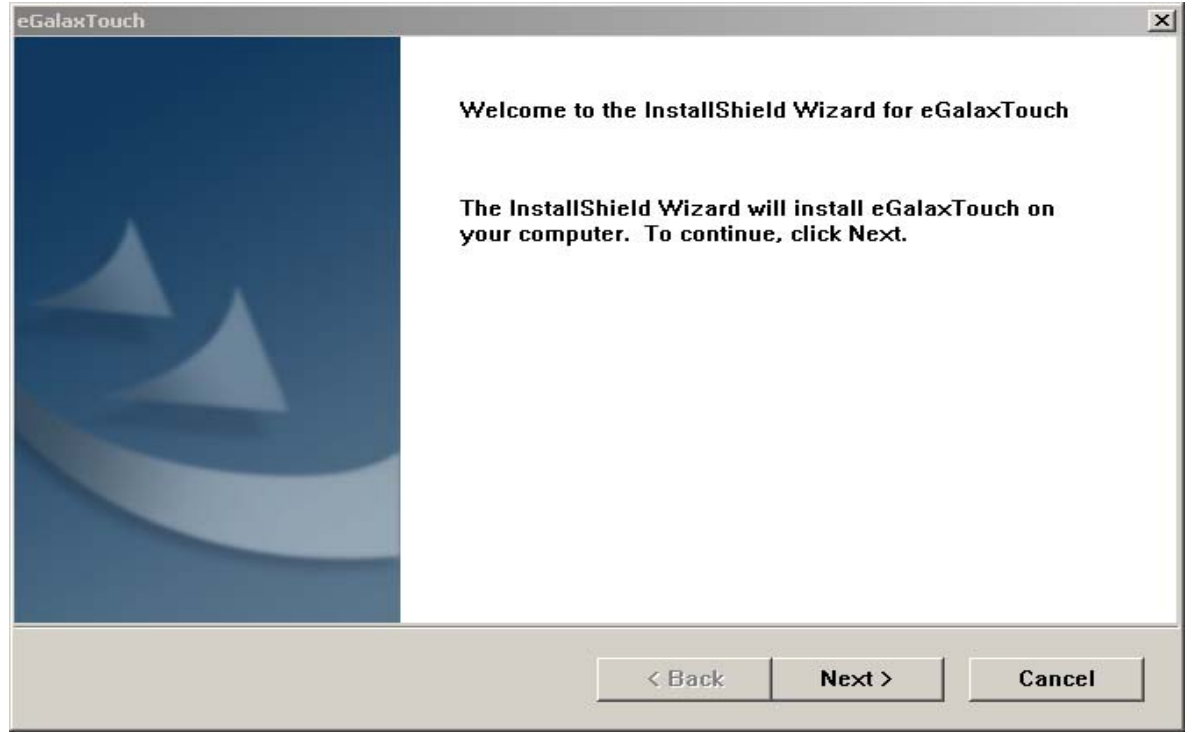

#### Step.3 Choose Install PS/2 interface driver and select "Next" to proceed.

| eGalaxTouch                               | X                    |
|-------------------------------------------|----------------------|
| Setup Type                                |                      |
| Select the setup type that best suits you | ur needs.            |
|                                           |                      |
| Extra PS/2 interface driver for eGalaxTo  | uch controller.      |
| Please check the check box for PS/2 tou   | ich controller.      |
| Install PS/2 interface driver             |                      |
|                                           |                      |
|                                           |                      |
|                                           |                      |
|                                           |                      |
|                                           |                      |
|                                           |                      |
|                                           |                      |
|                                           |                      |
| InstallShield                             |                      |
|                                           | < Back Next > Cancel |
|                                           |                      |

Step.4 Choose "None" for 4 point calibration and click "Next" to continue installation.

| eGalaxTouch                                                                                                    |        |        | ×            |
|----------------------------------------------------------------------------------------------------|--------|--------|--------------|
| Setup Type                                                                                                    |        |        |              |
| Select the setup type that best suits your nee                                                                            | ds.    |        |              |
|                                                                                                    |        |        |              |
| Do 4 point calibrations after system reboot                                                                               |        |        |              |
|                                                                                                    |        |        |              |
| C Every system boot up                                                                                                    |        |        |              |
| O Next system boot up                                                                                                    |        |        |              |
| None                                                                                                    |        |        |              |
|                                                                                                    |        |        |              |
|                                                                                                    |        |        |              |
|                                                                                                    |        |        |              |
|                                                                                                    |        |        |              |
|                                                                                                    |        |        |              |
| InstallShield                                                                                                    |        |        |              |
|                                                                                                    |        |        | <b>a a</b> 1 |
|                                                                                                    | < Back | Ne×t > | Cancel       |
| Do 4 point calibrations after system reboot<br>© Every system boot up<br>© Next system boot up<br>© None<br>InstallShield | < Back | Next > | Cancel       |

**Step.5** After few seconds of installation, click on "Finish" and choose restart computer to finish the installation.

| eGalaxTouch |                                                                                                    |
|-------------|----------------------------------------------------------------------------------------------------|
|             | InstallShield Wizard Complete<br>Setup has finished installing eGalaxTouch on your computer.                                                                                                    |
|             | <ul> <li>Yes, I want to restart my computer now.</li> <li>No, I will restart my computer later.</li> <li>The eGalaxTouch driver has been installed. To ensure proper operation the computer needs to be restarted.</li> </ul> |
|             | K Back Finish Cancel                                                                                                    |

#### **Note: Configuration Utility**

After finishing the installation, please follow the steps to test the **configuration utility**.

**Step.1** Click the "TouchKit" icon function in the desktop.

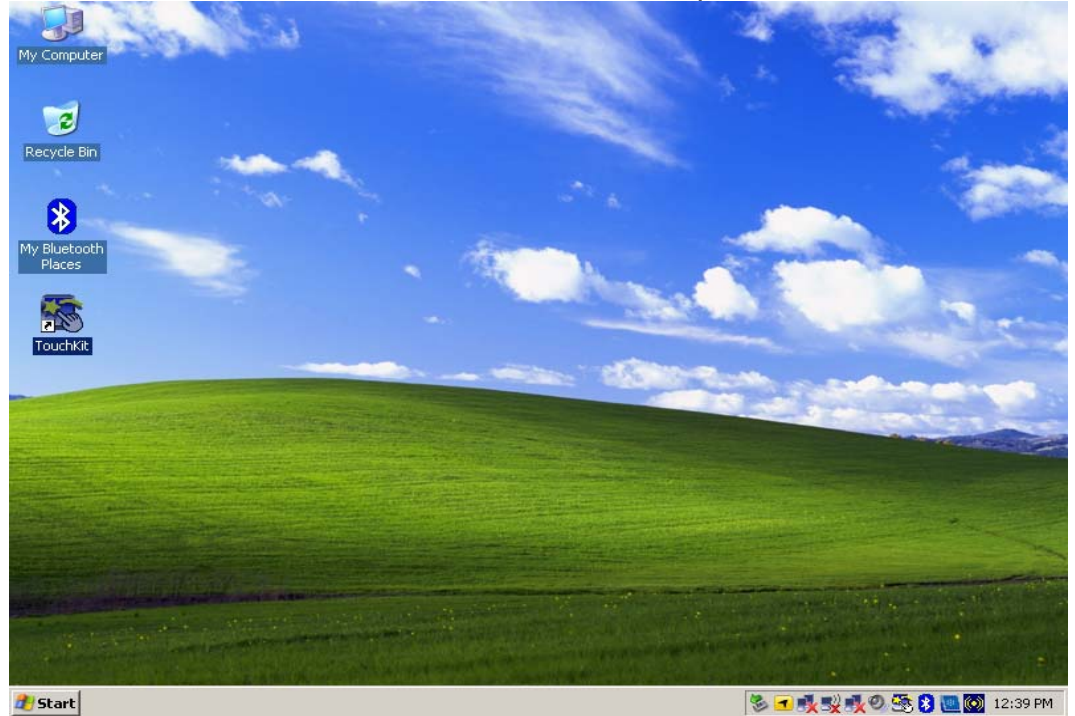

**Step.2** Enter "General" function and choose the language you need. Then go to next step.

| 🔄 Touchkit : Serial Cont     | roller                                                 |                   |                |                  | x |  |
|------------------------------|--------------------------------------------------------|-------------------|----------------|------------------|---|--|
| Edge Compensation<br>General | Setting                                                | Hardware<br>Tool: | s              | About<br>Display |   |  |
| Linearization Curve          |                                                        |                   |                |                  |   |  |
|                              |                                                        |                   |                |                  |   |  |
|                              |                                                        |                   |                |                  |   |  |
|                              |                                                        |                   |                |                  |   |  |
|                              |                                                        |                   |                |                  |   |  |
| xtkutility                   | xtkutility X                                           |                   |                |                  |   |  |
| 4 points                     | 4 points calibration completed. Press[Ok] to continue. |                   |                |                  |   |  |
|                              | 0                                                      | к                 |                |                  |   |  |
| Linearization                | Do 9 points<br>linearity.                              | linearization     | n for better I | touchscreen      |   |  |
| Draw Test                    | Do draw te                                             | st to verify t    | he touch ad    | ccuracy.         |   |  |
|                              | OK                                                     |                   | Cancel         | Apply            |   |  |

**Step.3** Correct 4 point calibrations on screen with the Panel. Screen display as follows

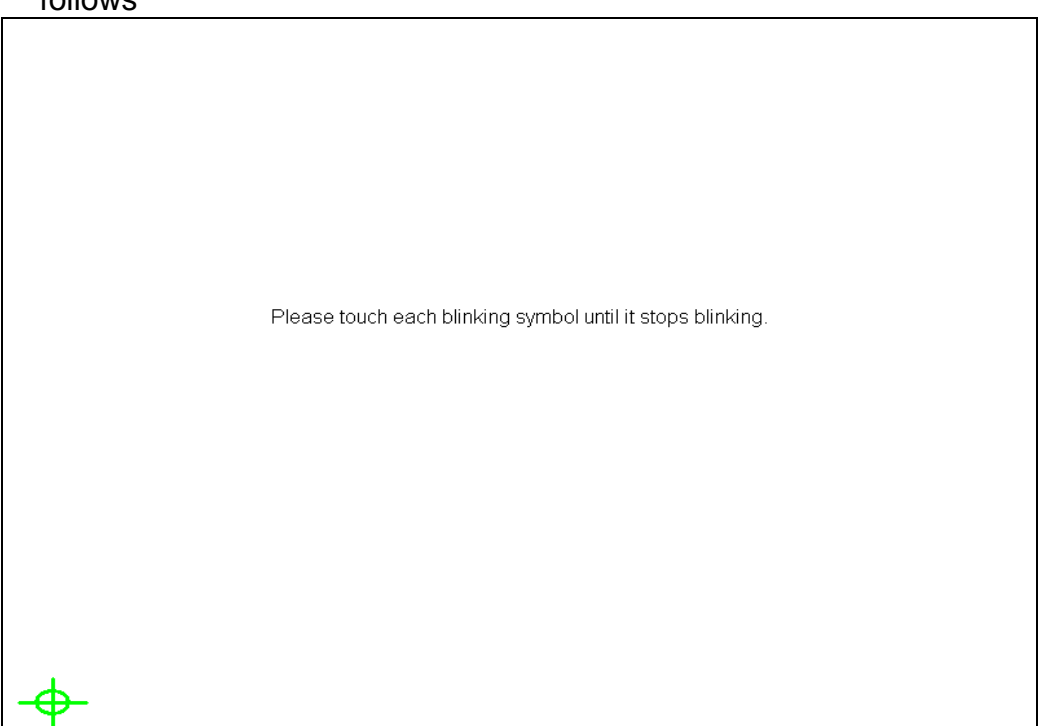

Step.4 If 4 point's calibration tests are fine, push "yes" to finish the test.

| 🔄 Touchkit : Serial Cont                                                                      | troller                   |                     | ×                  |  |
|-----------------------------------------------------------------------------------------------|---------------------------|---------------------|--------------------|--|
| Edge Compensation<br>General                                                                  | setting                   | Hardware<br>Tools   | About Display      |  |
| Linearization Curve                                                                           |                           |                     |                    |  |
|                                                                                               |                           |                     |                    |  |
|                                                                                               |                           |                     |                    |  |
|                                                                                               |                           |                     |                    |  |
|                                                                                               |                           |                     |                    |  |
| xtkutility     x       Image: A points calibration completed. Press[Ok] to continue.       OK |                           |                     |                    |  |
| Linearization                                                                                 | Do 9 points<br>linearity. | linearization for t | better touchscreen |  |
| Draw Test                                                                                     | Do draw te                | st to verify the to | uch accuracy.      |  |
|                                                                                               | OK                        | Cano                | el Apply           |  |

**Users Manual** 

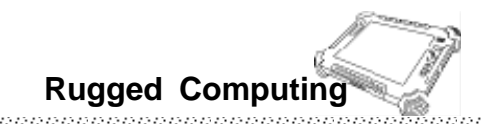

# CHAPTER 5 Tips to take care of Your Tablet PC

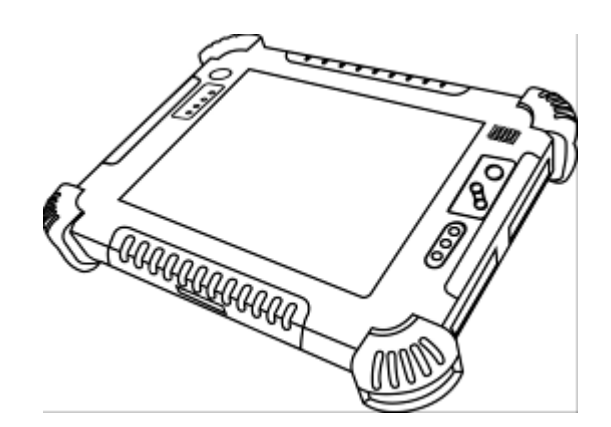

**Users Manual** 

#### CHAPTER 5 TIPS TO TAKE CARE OF YOUR TABLET PC

There are few tips for location, cleaning guideline, and for take care of battery pack and touch-screen. Please follow these tips for safeguarding the integrity of your tablet PC data as well as the tablet PC itself.

#### 5.1 General Protection Tips for Tablet PC

Please check the general protection tips for Tablet PC location and normal operating.

- Please do not put heavy objects on top of the tablet PC as this may damage the display.
- Do not use paper towels to clean the display but use the included soft cloth. Avoid touching it with your fingers, pen, or pencil.
- Allowing the backlight adjustment automatically turn off as a result of power management is recommended rather than using a screen saver or other software that prevents the power management form working.
- 10 °C and 50 °C is our recommended temperature for operating the tablet pc-actual operating temperature depending on product specifications.
- Avoid placing the tablet PC in a high humidity; extreme temperatures, mechanical vibration, or heavy dust environment.
- Keeping the tablet PC at least 15 cm (5 inches) away from electrical appliances that can generate a strong magnetic field such as a TV, refrigerator, motor, or a large audio speaker.
- Avoid moving the tablet PC from a cold to a warm place in short time. A temperature difference of more than 10 °C (18 °F) may cause condensation inside the unit, which may damage the storage media.
- Please do not place the tablet PC on an unstable surface.
- Avoid the Direct Sunlight

#### 5.2 Cleaning the Tablet PC

- Make sure the tablet pc is turned off.
- Never spray or pour any liquid directly onto the screen or case.
- Wipe the screen with a clean, soft, lint-free cloth. This removes dust and other particles.
- The display area is highly prone to scratching. Do not use ketene type material (ex. Acetone), Ethyl alcohol, toluene, ethyl acid or Methyl chloride to clear the panel. It might permanently damage the panel.
- If still not clean, apply a small amount of non-ammonia, non-alcohol based glass cleaner onto a clean, soft, lint-free cloth, and wipe the screen

#### **Users Manual**

#### **5.3 Battery Protection Tips**

- It is recommended temperature range for charging the battery pack between  $5^{\circ}$ C ~  $45^{\circ}$ C.
- To avoid harm to the battery, recharge the battery pack when it is nearly discharged. When recharging, make sure that the battery pack is fully charged.
- The battery pack is a consumable product and the following conditions will shorten its life:
  - Frequently charging the battery pack
  - When using, charging, or storing the battery in high temperature condition
- To avoid hastening the deterioration of the battery pack thereby prolonging its useful life, minimize the number of times you charge it so as not to frequently increase its internal temperature.
- A higher environment temperature will cause the battery pack's temperature to rise. Avoid charging the battery pack inside a closed vehicle and in hot weather condition. Also, charging will not start if the battery pack is not within the allowed temperature range.
- It's recommended that don't charge the battery pack more than once a day.
- Charging the battery pack with the system's power off is recommended.
- To maintain the battery pack's operating efficiency, store it in a cool dark place removed from the tablet PC and with 30 % ~ 40 % charge remaining.
- Avoid installing or removing battery pack when tablet PC is in Standby mode.
- Charging time will be prolonged when the tablet PC is turned on.

#### 5.4 Touch screen Protection Tips

- Avoid using excessive force to the display, when use the finger or the included touch screen stylus pen on the display, the recommended force can not over 200gf.
- Besides the included stylus, using a sharp or metallic object may cause scratches and damage the display, thereby causing errors.
- Wipe the touch screen with a clean, soft, lint-free cloth.
- Using the touch screen during low temperature (less than 5°C) may cause a slower response time, this is normal. A normal response time may be restored upon returning to indoor temperature.
- When there is noticeable discrepancy in the operation of the touch screen function (wrong location on intended operation or improper display resolution), refer to the Windows operating system for instructions on recalibrating the touch screen display.

#### 5.5 Trouble shooting from A to L

| A. Battery Problem                                                                    |   |                                                          |
|---------------------------------------------------------------------------------------|---|----------------------------------------------------------|
| Condition                                                                             |   | Check Point                                              |
|                                                                                       | • | Make sure that the AC adapter is properly connected.     |
| The battery does not<br>charge (Battery<br>Charge indicator does<br>not light orange. | • | Make sure that the battery is not too hot or cold. Allow |
|                                                                                       |   | time for the battery pack to return to room              |
|                                                                                       |   | temperature.                                             |
|                                                                                       | • | Make sure that the battery pack is installed correctly.  |
|                                                                                       | • | Make sure that the battery terminals are clean.          |

#### B. Bluetooth Transmission Problem

| Condition           |   | Check Point                                          |
|---------------------|---|------------------------------------------------------|
|                     | • | Make sure that both devices have activated Bluetooth |
|                     |   | feature.                                             |
| I cannot connect to | • | Make sure that the distance between the two devices  |
| another device with |   | are not over 10 meters or that there are no walls or |
| Bluetooth wireless  |   | other obstructions between the devices.              |
| technology.         | • | Make sure that the other device is not in "Hidden"   |
|                     | • | mode.<br>Make sure that both devices are compatible. |

#### C. Display Problem

| Condition          |   | Check Point                                                                        |
|--------------------|---|------------------------------------------------------------------------------------|
|                    | • | During operation, the screen may automatically turn                                |
| Nothing appears on |   | off as a result of power management. Press any key to                              |
| the screen.        |   | see if the screen comes back.                                                      |
|                    | • | The brightness level might be too low. Increase brightness by pressing the button. |

#### D. Date/Time Problems

| Condition                      | Check Point                                                  |
|--------------------------------|--------------------------------------------------------------|
|                                | Correct the date and time via the operating system or        |
| The date or time is incorrect. | BIOS Setup program.                                          |
|                                | After you have performed everything as described above       |
|                                | and still have the incorrect date and time every time you    |
|                                | turn on the tablet PC, the RTC (Real-Time Clock) battery is  |
|                                | at the end of its life. Call an authorized dealer to replace |
|                                | the RTC battery.                                             |

| Condition             | Check Point                                                                                                    |  |  |
|-----------------------|----------------------------------------------------------------------------------------------------|--|--|
|                       | • The device may not be correctly configured in the                                                                  |  |  |
|                       | BIOS Setup program. Run the BIOS Setup program to                                                                    |  |  |
|                       | identify the new type.                                                                                               |  |  |
|                       | • Make sure if any device driver needs to be installed.                                                              |  |  |
|                       | (Refer to the documentation that came with the                                                                       |  |  |
| The tablet PC does    | device.)                                                                                                    |  |  |
| not recognize a newly | <ul> <li>Make sure if the device needs any jumper or switch</li> </ul>                                               |  |  |
|                       | settings. (Refer to the documentation that came with                                                                 |  |  |
|                       | the device.)                                                                                                    |  |  |
|                       | <ul> <li>Check the cables or power cords for correct</li> </ul>                                                      |  |  |
|                       | connections.                                                                                                    |  |  |
|                       | <ul> <li>For an external device that has its own power switch,<br/>make sure that the power is turned on.</li> </ul> |  |  |

#### E. Hardware Driver Problem

#### F. Hard Drive Problem

| Condition                                                         | Check Point                                                                                                    |
|-------------------------------------------------------------------|----------------------------------------------------------------------------------------------------|
| The hard disk drive<br>error message<br>appears on the<br>screen. | <ul> <li>The hard disk drive has defects. Ask your dealer for help.</li> </ul>                                                                                          |
| The hard disk drive operations seem slow.                         | <ul> <li>The data files stored on the hard disk drive may be<br/>fragmented. Use a tool such as Window's Disk<br/>Defragmenter to defragment the files.</li> </ul>      |
| The hard disk drive<br>indicator glows without<br>blinking.       | <ul> <li>The data files stored on the hard disk drive may be<br/>fragmented. Use a tool such as Window's Disk</li> <li>Defragmenter to defragment the files.</li> </ul> |

#### G. LAN Problem

| Condition                    |   | Check Point                                           |
|------------------------------|---|-------------------------------------------------------|
|                              | • | Make sure that the LAN cable is properly connected to |
| I cannot access the network. |   | the RJ-45 connector and the network hub.              |
|                              | • | Make sure that the network configuration is           |
|                              |   | appropriate.                                          |
|                              | • | Make sure that the user name or password is correct.  |

| Condition                                                                        | Check Point                                                                                                    |
|----------------------------------------------------------------------------------|----------------------------------------------------------------------------------------------------|
| The tablet PC does<br>not enter Standby or<br>Hibernation mode<br>automatically. | <ul> <li>If you have a connection to another computer, the tablet PC does not enter Standby or Hibernation mode if the connection is actively in use.</li> <li>Make sure that the Standby or Hibernation time-out is enabled.</li> </ul>                                                     |
| Doesn't enter Standby<br>or Hibernation mode<br>immediately.                     | <ul> <li>If the tablet PC is performing an operation, it normally<br/>waits for the operation to finish.</li> </ul>                                                                                                    |
| The tablet PC does<br>not resume from<br>Standby or<br>Hibernation mode.         | <ul> <li>The tablet PC automatically enters Standby or<br/>Hibernation mode when the battery pack is empty.</li> <li>Do any one of the following: <ul> <li>Connect the AC adapter to the tablet PC.</li> <li>Replace the empty battery pack with a fully charged one.</li> </ul> </li> </ul> |

#### H. Power Management Problems

#### I. Startup Problems

| Condition                 |   | Check Point                                              |
|---------------------------|---|----------------------------------------------------------|
|                           | • | If you are using an external AC power, make sure that    |
|                           |   | the AC adapter is correctly and securely connected. If   |
|                           |   | so, make sure that the electrical outlet works properly. |
| When you turn on the      | • | If you are using the battery power, make sure that the   |
| tablet PC, it does not    |   | battery is not discharged.                               |
| respond and the           | • | When the tablet PC is connected to AC power and          |
| Power indicator does      |   | hard disk drive temperature is below 5 oC, the optional  |
| not light green.          |   | heater would turn on as indicated by the hard disk       |
|                           |   | drive / heater indicator glowing in red (if the item HDD |
|                           |   | Preheat under the Advanced menu of your BIOS             |
|                           |   | Setup is set at Enabled). Wait awhile.                   |
| When you turn on the      |   |                                                          |
| tablet PC, it stops after | • | Restart your tablet PC.                                  |
| POST.                     |   |                                                          |

| Condition                                             | Check Point                                                                                                    |
|-------------------------------------------------------|----------------------------------------------------------------------------------------------------|
|                                                       | <ul> <li>Make sure that the software is correctly installed.</li> </ul>                                                                                                    |
| An application<br>program does not<br>work correctly. | <ul> <li>If an error message appears on the screen, consult<br/>the software program's documentation for further<br/>information.</li> <li>If you are sure the operation has stop, reset the tablet<br/>PC</li> </ul> |

#### J. Software Problems

#### K. Sound Problems

| Condition                                   | Check Point                                                               |
|---------------------------------------------|---------------------------------------------------------------------------|
| No sound is produced.                       | • Make sure that the volume control is not set too low.                   |
|                                             | Increase volume by pressing the button.                                   |
|                                             | • Make sure that the tablet PC is not in Standby mode.                    |
|                                             | <ul> <li>If using an external speaker, make sure that the</li> </ul>      |
|                                             | speaker is properly connected.                                            |
| Distorted sound is produced.                | <ul> <li>Make sure that the volume control is not set too high</li> </ul> |
|                                             | or too low. In most cases, a high setting can cause the                   |
|                                             | audio electronics to distort the sound.                                   |
| The external audio<br>device does not work. | <ul> <li>Make sure that your tablet PC is equipped with the</li> </ul>    |
|                                             | driver needed.                                                            |
|                                             | <ul> <li>Click the speaker symbol on the taskbar and check</li> </ul>     |
|                                             | the Windows volume control.                                               |
|                                             | <ul> <li>Check the volume control of your tablet PC.</li> </ul>           |
| Condition                                                                                                 | Check Point                                                                                                    |
|----------------------------------------------------------------------------------------------------|----------------------------------------------------------------------------------------------------|
| Can not use the                                                                                           |                                                                                                    |
| wireless LAN feature.                                                                                     | • Make sure that the wireless LAN feature is turned on.                                                                                                    |
| Transmission quality is poor.                                                                             | <ul> <li>Your tablet PC may be in an out-of-range situation.<br/>Move your tablet PC closer to the Access Point or<br/>another wireless LAN device it is associated with.</li> <li>Check if there is high interference around the<br/>environment and solve the problem as described next.</li> </ul>                                                                                                    |
| Radio interference<br>exists.                                                                             | <ul> <li>Move your tablet PC away from the device causing the radio interference such as microwave oven and large metal objects.</li> <li>Plug your tablet PC into an outlet on a different branch circuit from that used by the affecting device.</li> <li>Consult your dealer or an experienced radio technician for help.</li> </ul>                                                                                                    |
| I cannot connect to<br>another wireless LAN<br>device.                                                    | <ul> <li>Make sure that the wireless LAN feature is turned on.</li> <li>Make sure that the SSID setting is the same for every wireless LAN device in the network.</li> <li>PC is not recognizing changes. Restart the tablet PC.</li> <li>Make sure that the IP address or subnet mask setting is correct.</li> </ul>                                                                                                    |
| I cannot communicate<br>with the computer in<br>the network when<br>Infrastructure mode is<br>configured. | <ul> <li>Make sure that the Access Point your tablet PC is associated with is powered on and all the LEDs are working properly.</li> <li>If the operating radio channel is in poor quality, change the Access Point and all the wireless station(s) within the BSSID to another radio channel.</li> <li>Your tablet PC may be in an out-of-range situation. Move your tablet PC closer to the Access Point it is associated with.</li> <li>Make sure that your tablet PC is configured with the same security option (encryption) to the Access Point.</li> <li>Use the Web Manager/Telnet of the Access Point to check whether it is connected to the network.</li> <li>Reconfigure and reset the Access Point.</li> </ul> |
| I cannot access the network.                                                                              | <ul> <li>Make sure that the network configuration is appropriate.</li> <li>Make sure that the user name or password is correct.</li> <li>You have moved out of range of the network.</li> <li>Turn off power management.</li> </ul>                                                                                                    |

## L. Wireless LAN Problem